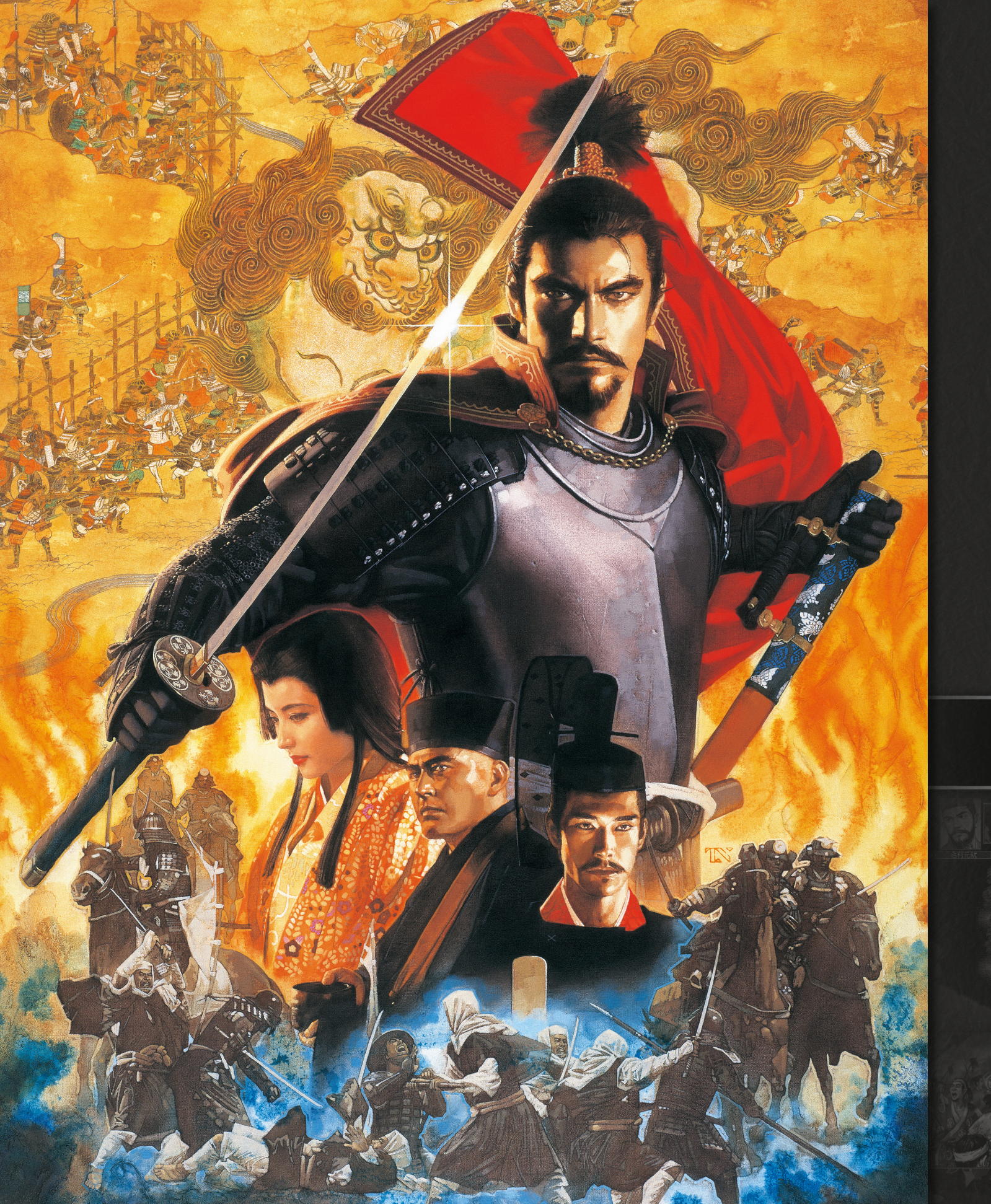

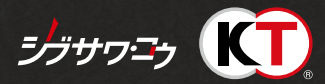

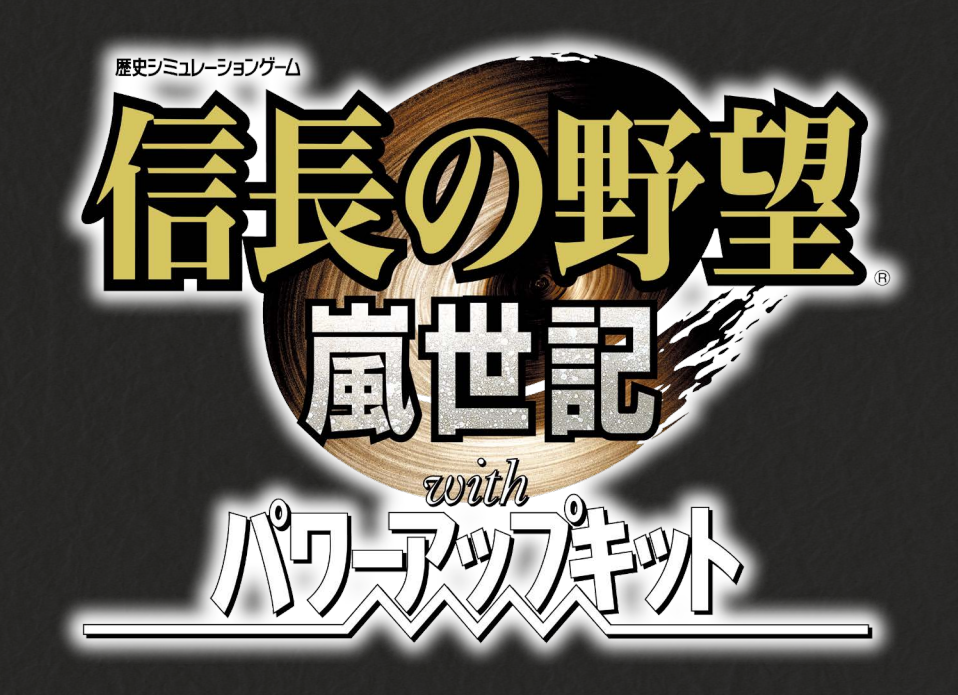

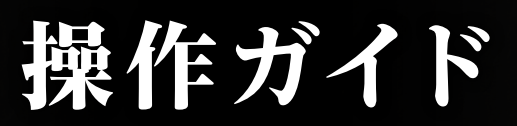

# 『信長の野望・嵐世記 with パワーアップキット』とは

『信長の野望・嵐世記 with パワーアップキット』は、日本の戦国時代を題材とした歴史シミュレーションゲームです。 プレイヤーは日本全国に割拠した戦国大名家の当主となり、日本の統一を目指します。

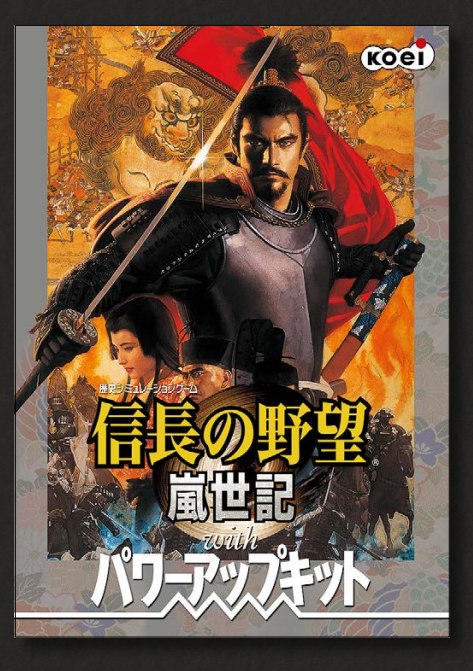

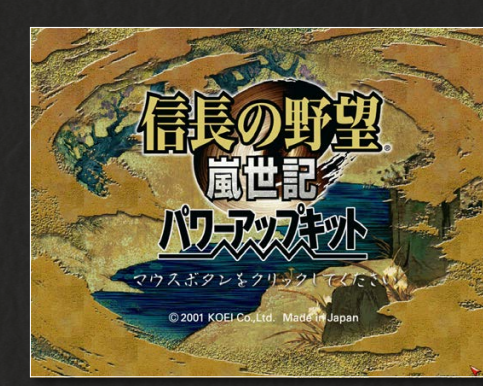

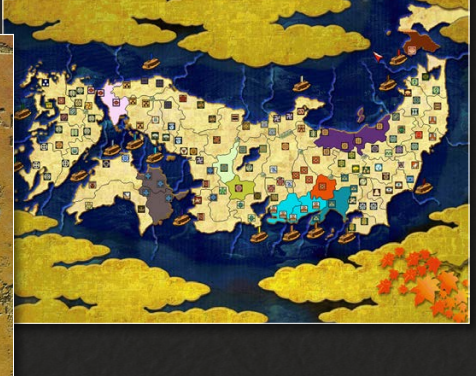

2001年に発売されたシリーズ第9作。

内政は奉行制が導入され、一度まかせた仕事は継続して行われる。内政システムはシンプルなり、 戦闘はターン制ではなく3Dのリアルタイム制となった。

パワーアップキットでは、追加シナリオ、各種のエディタ機能に加え、数々のミッションに挑戦し て記録と商品獲得をめざす「ミッションチャレンジモード」や、ゲーム開始時に配下武将からスター トする「後継プレイモード」が搭載された。

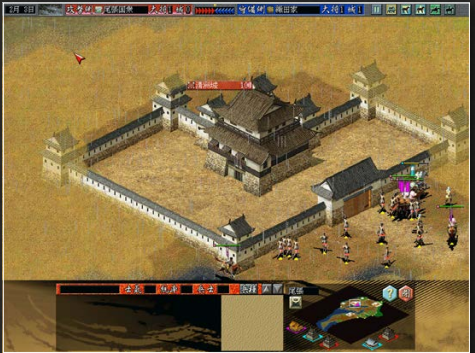

戦闘はリアルタイム

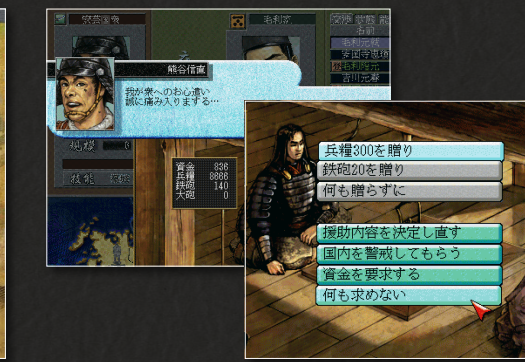

国人衆、忍者などの諸勢力との関係には気を配る

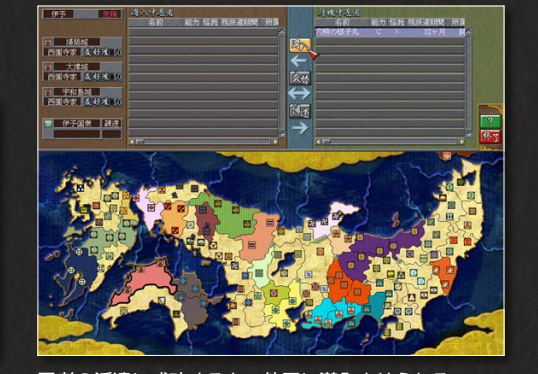

忍者の派遣に成功すると、他国に潜入させられる

# 目次

はじめにお読みください ……… 3 ユーザーサポート、基本的な操作を記載しています

プレイングマニュアル ······ 7 プレイングマニュアルの抜粋です

パワーアップマニュアル ………16 パワーアップマニュアルの抜粋です

# はじめにお読みください

# ゲームを始める前に

インストール、アンインストールの方法については、下記URL のリンク先をご 覧ください。

うまく動作しないときや、トラブルと思われる症状が出た場合は、起動画面の「は じめに」からReadmeを開き、「トラブルシューティング」をご確認ください。

Steam®版ゲームインストール方法 http://www.gamecity.ne.jp/steam/install.html

### PDFマニュアルをご覧いただく前に

- ◆ このPDFに掲載されている説明書は、オリジナル版の説明書から、特にゲームの進行に役立つページを抜粋したものです。全ページは掲載されておりませんので、ご了承ください。
- 🔷 一部の表記、画面写真が、本製品と異なる場合があります。

# ユーザーサポート

「製品が動作しない」「何回か遊んだだけでゲームができなくなってしまった」な ど、本製品に関するご質問・お問い合わせは、下記WEBサポートまでお寄せくだ さい。

※お手数ですが、お問い合わせの前に、「使用許諾契約書」の内容をよくご確認ください。本製品の「使用許諾契約書」はSteamストアページより確認できます(http://store.steampowered.com/ eula/628120\_eula\_1)。

#### ユーザーサポートにお問い合わせの前に

ご使用のパソコンの環境や情報を「KOEITECMO SYSTEM VIEWER」にてご確認ください。 「KOEITECMO SYSTEM VIEWER」は以下のURL から無料でダウンロードできます。

http://www.gamecity.ne.jp/products/ksv/ksv.htm

### WEBサポート

#### http://www.gamecity.ne.jp/support/

※WEBサポートでは、上記ページ下段の「メールフォームへ」とお進みください。

#### ご注意

- ●ユーザーサポートは、日本語のみの受付となります。
- ●ゲームの攻略法やデータなどのご質問にはお答えいたしかねます。
- ●誠に勝手ながら本製品のサポートは発売日より3年間とさせていただきます。
- ●お買い間違いによる交換等は一切いたしておりません。

#### 新製品のご案内(ホームページ) http://www.gamecity.ne.jp/

**アンケートに ご協力ください** アンケートに くわし の詳緒

に アンケートにお答えいただくと、もれなく電子マネー"GCコイン"をプレゼント! くわしくは起動画面の「製品アンケート」より myGAMECITY ポイントサービス の詳細をご確認ください。

※ Windows は、米国Microsoft Corporationの米国またはその他の国における登録商標または商標です。
 ※ Steam は、Valve Corporationの米国またはその他の国における登録商標または商標です。

©2017 コーエーテクモゲームス All rights reserved.

ゲームを起動する

ゲームを起動します。

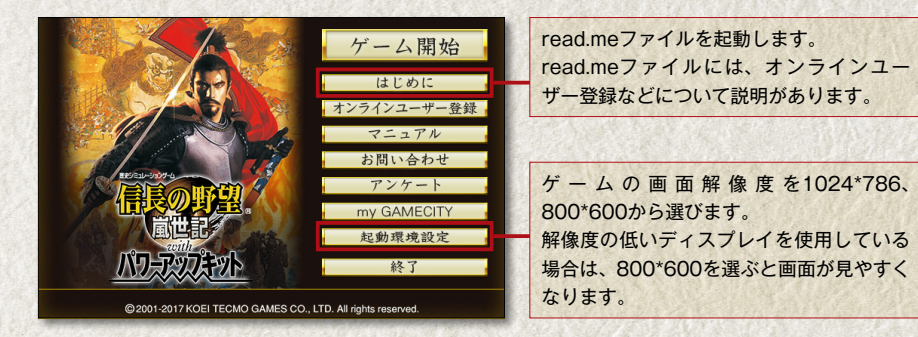

本製品のオンラインユーザー登録、アンケートにはシリアル番号が必要になります。 シリアル番号の入手方法は、【はじめに】で表示されるread.meファイルをご確認 ください。

# ゲームの始め方

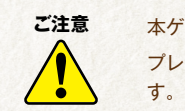

本ゲームはフルウィンドウ表示です。 プレイ中に他のウィンドウに切り替える場合は、「Alt」+「tab」キーで切り替えま

ゲームを起動すると、オープニングが表示されます。オープニング終了後か途中 でクリックすると、ゲームのロゴが表示されます。ロゴ表示中にクリックすると、 メニューが表示されます。モードを選択します。

※本ゲームはシングルプレイです。プレイする大名家は1人のみ選択できます。

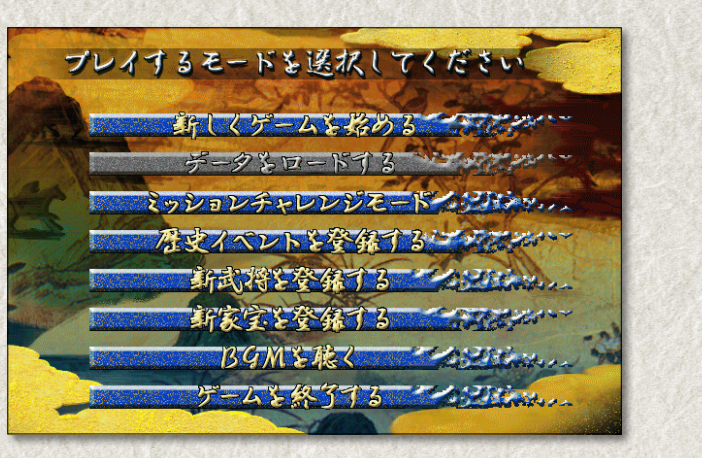

| 新しくゲームを始める    | 新しくプレイします。               |
|---------------|--------------------------|
| データをロードする     | 続きからプレイします。              |
| ミッションチャレンジモード | 決められたミッションをクリアしていくモードです。 |
| 歴史イベントを登録する   | オリジナルのイベントを作成します。        |
| 新武将を登録する      | 新武将を作成します。               |
| 新家宝を登録する      | 家宝を作成します。                |
| BGMを聴く        | BGMを聴きます。                |
| ゲームを終了する      | windowsに戻ります。            |

### ◎新しく始める

①ゲームを起動し、メニューで「新しくゲームを始める」をクリックします。

シナリオを選びます。

表示される一覧からシナリオをクリッ クすると、右側に時代背景が表示され ます。シナリオを選んで、「進む」をク リックします。

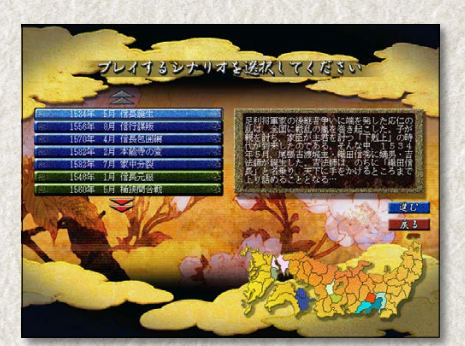

③プレイする大名家を選びます。 マップ上でプレイする大名家の家紋 をクリックするか、リストの大名をク リックするかで選べます。選択中の大 名は左側にデータが表示されます。大 名家を選んで「進む」をクリックしま す。

④環境設定で「チュートリアル」を「見る」
 に変更します。
 初めてプレイする場合は、「チュートリアル」の「見る」を選び、「決定」をクリックします。

チュートリアルを「見る」にすると、開 始前に家臣がそのターンでやるべきこ とや操作を教えてくれます。また、最初 のターンでは合戦の練習ができます。

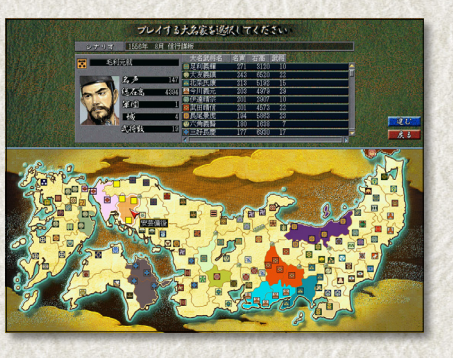

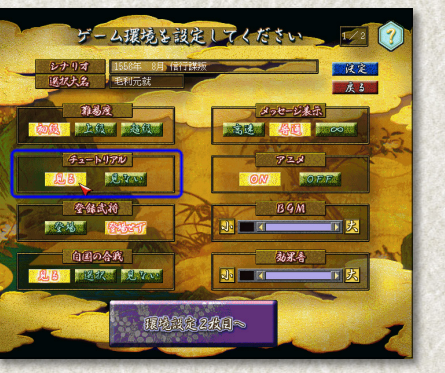

⑤「後継大名」にするか選んでゲームを開始します。

「後継大名でスタートしますか?」で 「可」を選ぶと、選んだ武将は隠居し、 後継とする武将を選んでプレイが始ま ります。「否」を選ぶと、選んだ武将が 大名のままでプレイが始まります。 \*\*「後継大名」を指定すると、選んだ武将はその後 ゲームに登場しません。

⑥チュートリアルを「見る」にした場合は、ターンの最初に家臣の助言を聞きながらプレイできます。また、最初のターンで合戦の練習ができます。

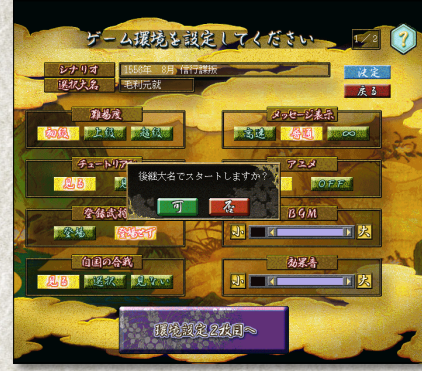

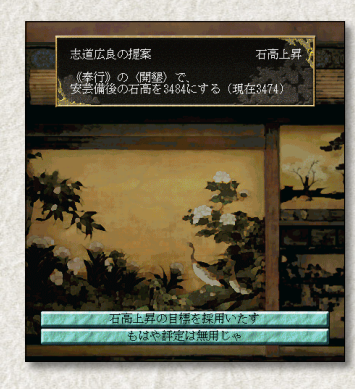

#### ◎続きから始める

 ①初期設定メニューから、「データをロー ドする」をクリックします。
 プレイ中は、「機能」から「ロード」を選 びます。

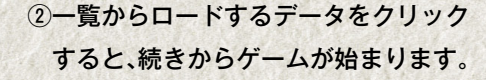

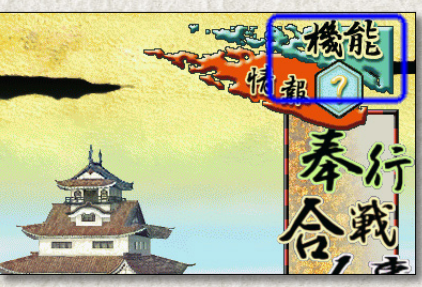

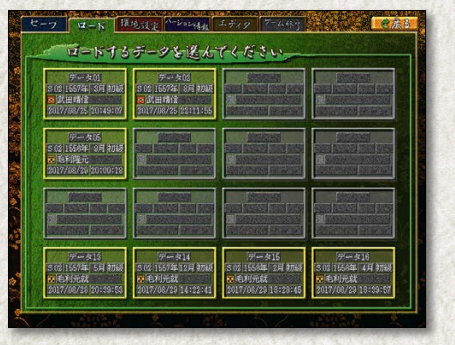

ご注意

1

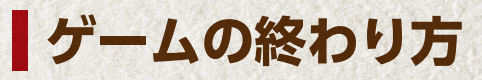

本ゲームは自動的にセーブされません。 続きをプレイする場合は、終了前に必ずセーブを行ってください。 16か所までセーブできます。

○ゲームをセーブする
 ①画面右上の「機能」から「セーブ」を選び

ます。

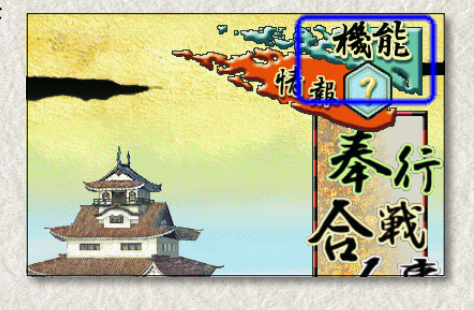

②セーブ箇所の一覧が表示されます。 セーブする場所をクリックします。

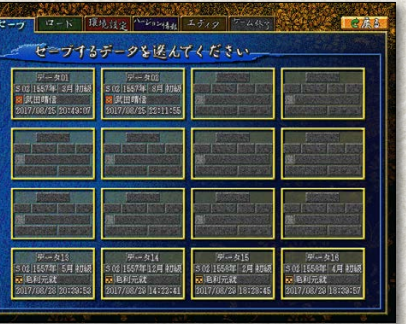

#### ③「セーブが終了しました」と表示されます。

※すでにセーブされている箇所を選ぶと「ゲームデータを上書きします。よろしいですか?」と表示され ます。「可」をクリックします。

④右上の「戻る」をクリックするとゲーム に戻ります。

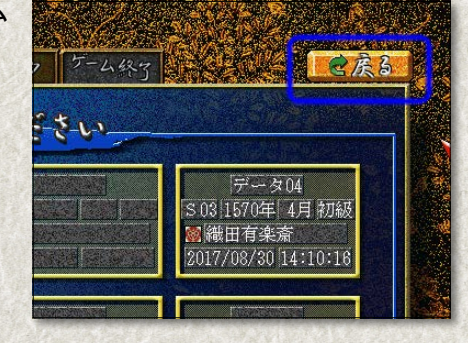

 ○ゲームを終了する
 ①画面右上の「機能」から「ゲーム終了」を 選びます。

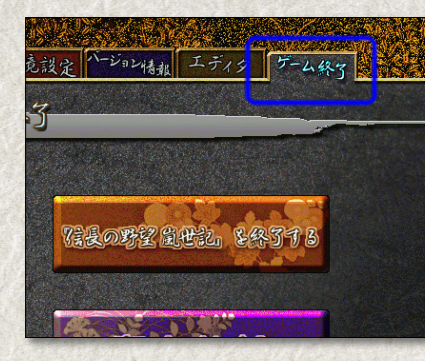

②「信長の野望 嵐世記を終了する」を選ぶとゲームを終了します。

※「デモプレイにする」を選ぶと、担当している大 名をコンピュータに任せて続きを見られます。

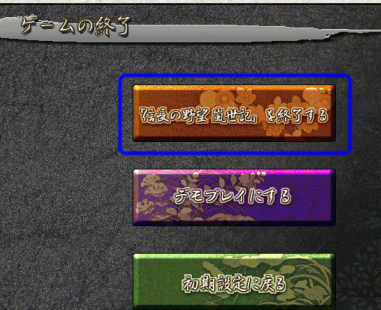

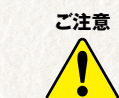

終了時、自動的にセーブはされません。 続きをプレイする場合は、「機能」から「ゲーム終了」を選んでセーブしてくださ い。

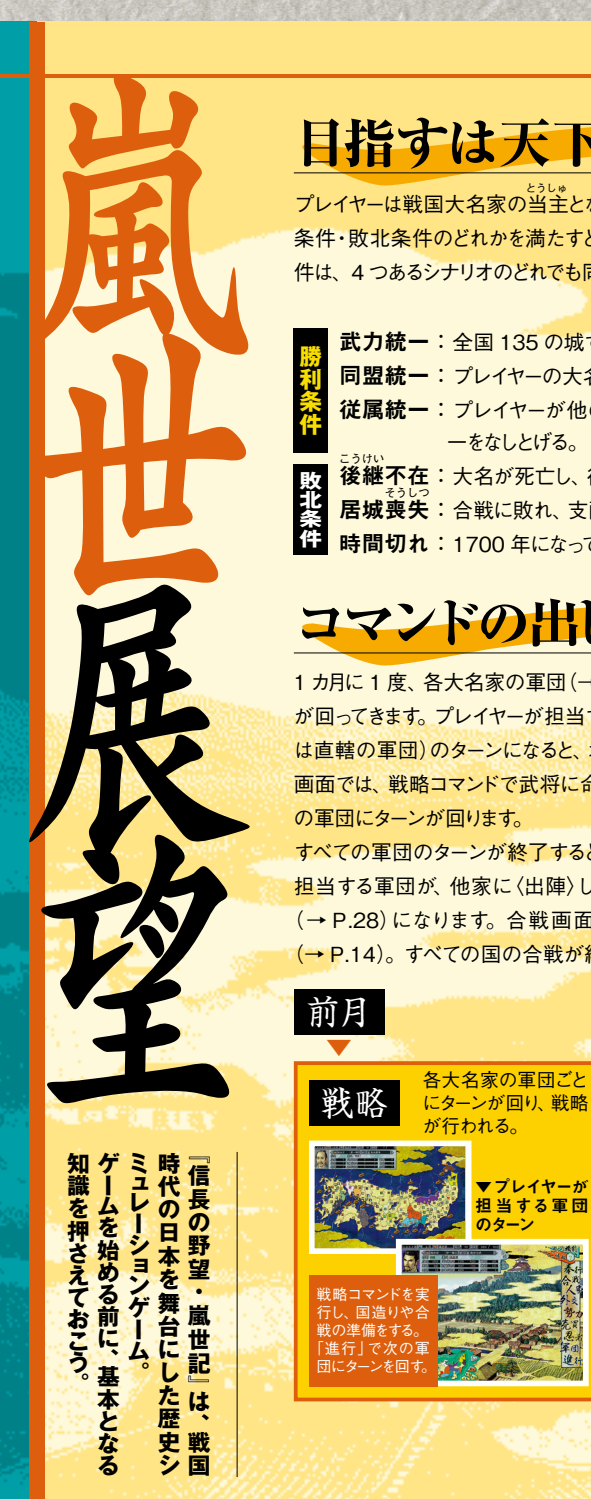

### 目指すは天下統

プレイヤーは戦国大名家の当主となり、日本の統一を目指します。以下の勝利 条件・敗北条件のどれかを満たすと、ゲームは終了します。勝利条件・敗北条 件は、4つあるシナリオのどれでも同じです。

武力統一:全国 135 の城すべてを支配する。

同盟統一:プレイヤーの大名家が、他のすべての大名家を従属させる。 従属統一:プレイヤーが他の大名家に従属し、その大名家が同盟統

一をなしとげる。 後継不在:大名が死亡し、後継者になれる武将が1人もいない。

敗
 後継不在:大名が死亡し、後継者になれる武将か1人
 後継表していた。
 ちょう
 ちょう
 ちょう
 ちょう
 ちょう
 ちょう
 ちょう
 ちょう
 ちょう
 ちょう
 ちょう
 ちょう
 ちょう
 ちょう
 ちょう
 ちょう
 ちょう
 ちょう
 ちょう
 ちょう
 ちょう
 ちょう
 ちょう
 ちょう
 ちょう
 ちょう
 ちょう
 ちょう
 ちょう
 ちょう
 ちょう
 ちょう
 ちょう
 ちょう
 ちょう
 ちょう
 ちょう
 ちょう
 ちょう
 ちょう
 ちょう
 ちょう
 ちょう
 ちょう
 ちょう
 ちょう
 ちょう
 ちょう
 ちょう
 ちょう
 ちょう
 ちょう
 ちょう
 ちょう
 ちょう
 ちょう
 ちょう
 ちょう
 ちょう
 ちょう
 ちょう
 ちょう
 ちょう
 ちょう
 ちょう
 ちょう
 ちょう
 ちょう
 ちょう
 ちょう
 ちょう
 ちょう
 ちょう
 ちょう
 ちょう
 ちょう
 ちょう
 ちょう
 ちょう
 ちょう
 ちょう
 ちょう
 ちょう
 ちょう
 ちょう
 ちょう
 ちょう
 ちょう
 ちょう
 ちょう
 ちょう
 ちょう
 ちょう
 ちょう
 ちょう
 ちょう
 ちょう
 ちょう
 ちょう
 ちょう
 ちょう
 ちょう
 ちょう
 ちょう
 ちょう
 ちょう
 ちょう
 ちょう
 ちょう
 ちょう
 ちょう
 ちょう
 ちょう
 ちょう
 ちょう
 ちょう
 ちょう
 ちょう
 ちょう
 ちょう
 ちょう
 ちょう
 ちょう
 ちょう
 ちょう
 ちょう
 ちょう
 ちょう
 ちょう
 ちょう
 ちょう
 ちょう
 ちょう
 ちょう
 ちょう
 ちょう
 ちょう
 ちょう
 ちょう
 ちょう
 ちょう
 ちょう
 ちょう
 ちょう
 ちょう
 ちょう
 ちょう
 ちょう
 ちょう
 ちょう
 ちょう
 ちょう
 ちょう
 ちょう
 ちょう
 ちょう
 ちょう
 ちょう
 ちょう
 ちょう
 ちょう
 ちょう
 ちょう
 ちょう
 ちょう
 ちょう
 ちょう
 ちょう
 ちょう
 ちょう
 ちょう
 ちょう
 ちょう
 ちょう
 ちょう
 ちょう
 ちょう
 ちょう
 ちょう
 ちょう
 ちょう
 ちょう
 ちょう
 ちょう
 ちょう
 ちょう
 ちょう
 ちょう
 ちょう
 ちょう
 ちょう
 ちょう
 ちょう
 ちょう
 ちょう
 ちょう
 ちょう
 ちょう
 ちょう
 ちょう
 ちょう
 ちょう
 ちょう
 ちょう
 ちょう
 ちょう
 ちょう
 ちょう
 ちょう
 ちょう
 ちょう
 ちょう
 ちょう
 ちょう
 ちょう
 ちょう
 ちょう
 ちょう
 ちょう
 ちょう
 ちょう
 ちょう
 ちょう
 ちょう
 ちょう
 ちょう
 ちょう
 ちょう
 ちょう
 ちょう
 ちょう
 ちょう
 ちょう
 ちょう
 ちょう
 ちょう
 ちょう
 ちょう
 ちょう
 ちょう
 ちょう
 ちょう
 ちょう
 ちょう
 ちょう
 ちょう
 ちょう
 ちょう
 ちょう

### コマンドの出し方

各大名家の軍団ごと

日当する軍団

が行われる。

1 カ月に1度、各大名家の軍団 (→ P.13・22) ごとにターン (命令を出す機会) が回ってきます。プレイヤーが担当する軍団(担当する大名家の第1軍団また は直轄の軍団)のターンになると、城下画面が表示されます(→ P.26)。城下 画面では、戦略コマンドで武将に命令を出します。「進行」をクリックすると、次 の軍団にターンが回ります。

<mark>すべての軍団のターンが終了すると、各国の合戦が始まります。 プレイヤーが</mark> 担当する軍団が、他家に〈出陣〉したり、他家から攻め込まれると、合戦画面 (→ P.28)になります。 合戦画面ではリアルタイムにゲームが進行します (→ P.14)。すべての国の合戦が終了すると、次の月に進みます。

合戦

部隊に指示を出し

部隊を攻撃する。

国ごとに合戦が行わ

Cineman .

ヤーが担

当する軍団

次月

の合戦

### 嵐世記の世界構造

大名家の城、諸勢力の拠点 ゲーム中には 54 の [国] があります。 各国内に は「城」と「拠点」がいくつかずつあります。 城を支配するのが「大名家」、拠点を支配する のが「諸勢力」です。 大名家は、諸勢力の拠点を支配できません。

#### 大名家は軍団から成る

大名家は、「大名」である武将と「家臣」である 武将から構成されます。 大名も家臣も必ず「軍団」に所属しています。 軍団は、「軍団長」1人と家臣で構成されます。 第1軍団の軍団長には大名がなり、第2軍団以 降の軍団長は家臣から選びます。

#### 国を支配する

国内の過半数の城を支配下に置くと、その国 を支配したことなります。支配していない国から、 隣接する他国には 〈出陣〉できません。 国内のすべての城を支配下に置いて統一する と、〈検地〉ができるようになります (→ P.20)。

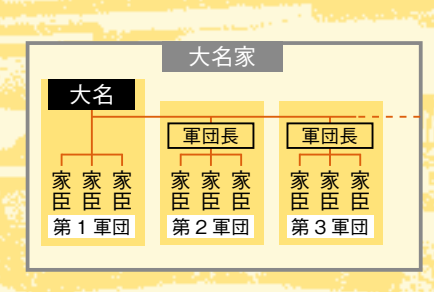

玉

大名家が支配

城

城

諸勢力が支配

12 拠点

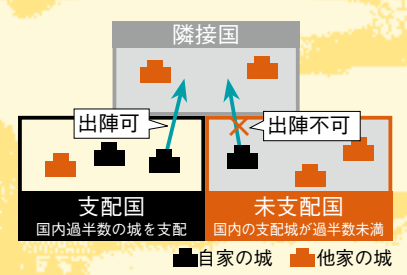

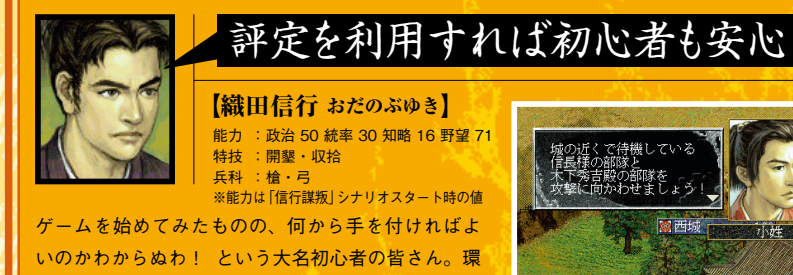

いのかわからぬわ! という大名初心者の皆さん。環 境設定で、「チュートリアル」を「見る」にしてスター トしましたか? こうしておけば、ゲーム中に「評定」 が開かれます。評定の提案通りにゲームを進めれば、 \*\*うことなくゲームの流れがわかるはずです。

# ▲最初のターンが終わると、練習用の合戦が発生 なきの小姓が解説してくれる。

『信長の野望・嵐世記』

12

13

世展望

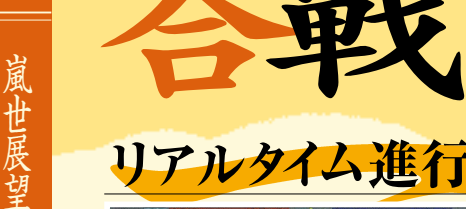

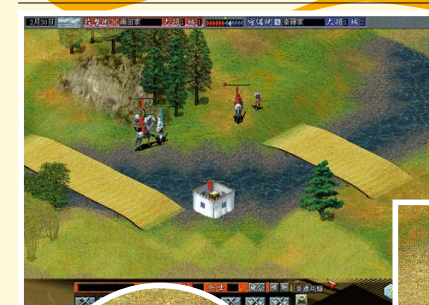

嵐世記の合戦はリアルタイム進行。 見えない場所で、敵は常に行動している。 刻々と変わる戦況を捉え、迅速かつ的確な 判断を下さねばならない。

> 合戦はリアルタイムで進行します。プレイヤー は戦局を見ながら、「部隊」または「陣形」 (→ P.17)ごとに具体的な指示を出します。 基本操作は、①部隊または陣形をクリック、 ②移動目標や攻撃目標を右クリック。部隊 を《合流》する、陣を張る、などの特別な行 動は、コマンドボタンをクリックして指示します。

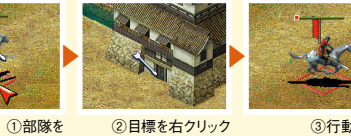

②目標を右クリック ③行動開始

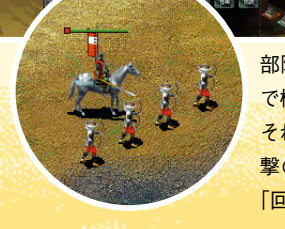

部隊は、武将直属の小隊(武将小隊)と、武将が率いる一般の小隊 で構成されます。各部隊は「遊撃」と「回避」のどちらかの方針に従い、 それぞれが率いる小隊と共にリアルタイムに行動します。移動や攻 撃の目標を指示すると、「遊撃」は近づく敵への攻撃を優先しつつ、 「回避」は攻撃をしないで目標を目指します。

クリック

# 兵馬ひしめく大合戦

他国への〈出陣〉は、1 つの軍団につき最大 10 部隊まで。国 内での合戦は、城ごとに最大10部隊まで参戦できます。合戦は、 戦場国にいるすべての大名家と諸勢力が、参加して行われます。 複数の大名家が同時に同じ国に攻め込んだときは、攻め込ん だ大名家のうち名声の一番高い大名家(従属大名家の場合 は、他の大名家優先)が攻撃側、攻め込まれた城の支配大名 家が守備側となります。他の大名家は、攻撃側・守備側のどち らかの立場で参戦します。

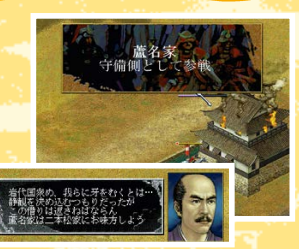

▲中立勢力は途中から参戦もできる。

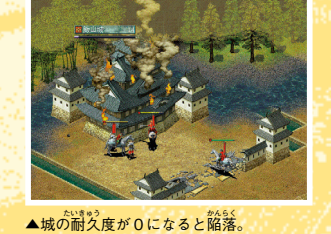

部隊の攻撃目標を、敵大名家の城や諸勢力の拠点にすると、 攻城戦が始まります。

城を攻略すれば合戦中でも自家の支配城となり、部隊を入城さ せて休息を取らせることができます(→ P.16)。一度敵に奪われ た城でも、合戦が終わるまでに城を攻略すれば取り返せます。

# 視界を広げて敵を捕捉

自家の城がない国に攻め込むと、各部隊の周辺以外の地形 は一切わかりません。部隊を少しずつ移動させて敵の部隊や 城を見つけてください。部隊を分散させた方が早く地形を把握 できますが、単独で行動させて敵の大軍にぶつかれば、壊滅は 必至です。なるべく複数の部隊で行動させた方がよいでしょう。

# 変わる天候

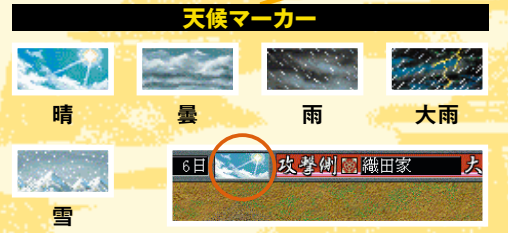

▲見えない地形は金雲に隠れている。

世展望

戦場の天候は変化します。雨や雪の日は 鉄砲や大砲が使えません。ただし、陣形 に参加している部隊は、その陣形の中 に「雨撃」の特技(→ P.17)を持つ武将が いれば、天候にかかわらず鉄砲や大砲で 攻撃できます。

天候の変化には季節によって特徴があり ます。夏は雨が多いので特に注意が必

### 邪魔な柵や城門は壊せ!

城や拠点の周辺には、防衛のために柵が張り巡らされて いたり、城門が設置されていることがあります。攻撃側に とっては邪魔な存在ですが、部隊の攻撃目標にすれば破 壊できます。破壊すると、通過できるようになります。

虜となります。

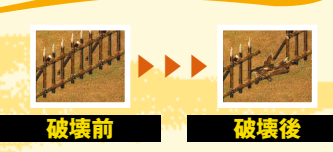

#### 合戦の勝利条件は? 【島津義弘 しまづよしひろ】 能力 : 政治 67 統率 91 知略 76 野望 90 特技 : 訓練・回復・三段・攻城 丘科 : 檜・鉄砲 ※能力は「信行謀叛」シナリオスタート時の 敵側大名家の城をすべて落とすこと、敵大将部隊を 壊滅させることの2つの条件を満たすと勝利です。 勝利条件を満たさずに 30 日が経過すると、その時点 で城を支配している勢力が、城の支配者となります 30 日経過した時点で捕らえられたままの武将は、

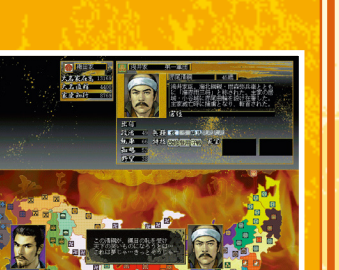

▲合戦が終わったら、捕虜の処遇を決める。 合戦後、支配城をすべて失った大名家は、滅亡します。 知行を提示して仕官を誘える。

# 要です。

攻城戰

『信長の野望・嵐世記』

14

嵐世展望

士気の回復が戦術のカギ

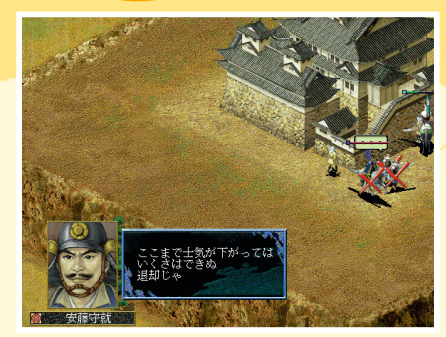

▲退却を始めた部隊には × 印がつく。

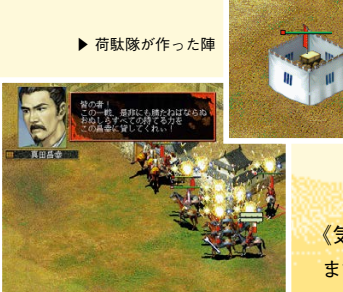

各部隊にはそれぞれ士気があります。士気は 戦況によって常に変化しています。 士気が 20 以下になると、その部隊は退却を始めてしま う<mark>ことがありま</mark>す。士気が0になると確実に退 却を始めます。退却を始めた部隊には指示が できなくなります。 +気を上げるには、「休息」と「気合」2つの手 段があります。

休息するには、休息できる場所に部隊を入れ ます。休息中は、時間の経過とともに徐々に 士気が回復します。

#### 休息できる場所

① 自家が支配する城 ② 味方勢力が支配する城や拠点 ③ 自家の荷駄隊が作った陣 ④味方勢力の荷駄隊が作った陣

《気合》を行うと、自家の全部隊の士気を瞬時に回復でき ます。大将武将の「統率」が高いほど、《気合》を実行でき る回数が多くなります。また、統率が高いほど一度に上が る士気も大きくなります。

▲《気合》は1度実行すると、2日間実行で きなくなるので注意。

### 諸勢力を味方につけよう

合戦に参加するのは、大名だけではありません。戦場となる 国にいる寺社衆や国人衆も、各自の兵力を率いて参戦します。 彼らを味方につけられれば、味方の兵力を増やせるだけでなく、 拠点での休息、敵の城や部隊の位置の素早い把握などが可 能です。

諸勢力が味方につくか敵につくかは、合戦を始めるまでわか りません。確実に味方につけるためには、合戦の前に〈交渉〉 で物資を贈り、関係を「親密」にしておきましょう(→ P.18)。 ▲各諸勢力の立場は、軍議で表明される。

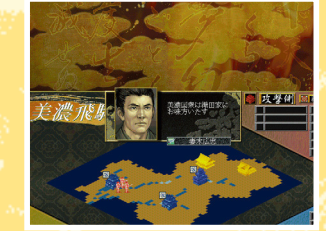

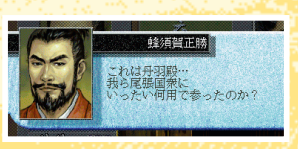

国人衆の中には、尾張の蜂須賀正勝のように並の武将以上 の能力を持つ「要人」もいます。要人は〈交渉〉で仕官を誘え ることがあります。合戦前に試しておくとよいでしょう。

### 諸刃の剣・陣形による強攻

大将部隊を含む複数の味方部隊を、囲むようにしてドラッ グして《合流》させると、「陣形」ができます。 陣形の状態で、大将部隊の士気が 50 以上あれば、《強攻》 できます。《強攻》すると、陣形の合流部隊の攻撃力と、特 技の効果が高くなります。ただし《強攻》回数には制限があ ります。回数は味方の城・拠点の数で決まります。

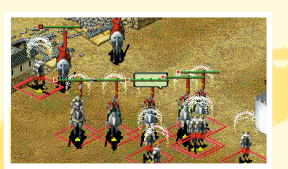

特技に注目

1部隊にのみ有効な特技

一定時間経過し、《強攻》の効果が終了すると、すべての合流 部隊の士気が、大幅に減少します。士気が極端に低くなった 部隊は、この時点で退却を始め、指示ができなくなります。 《強攻》の効果は絶大ですが、使うタイミングを間違えると、 かえって戦況が不利になる、諸刃の剣なのです。

> 武将は合戦に有効な「特技」を持っていることが あります。特技には、陣形に参加させると、効果 が陣形全体に共有されるものがあります。

#### 陣形に参加させると効果が共有される特技

▲陣形に参加できるのは5部隊まで。

| 2        |                                                         |
|----------|---------------------------------------------------------|
| 復 かいふく   | 休息時、士気の回復が早くなる。                                         |
| 豪 けんごう   | 武将小隊のみ攻撃力が上がる。                                          |
| 縛 ほばく    | 敵武将を捕らえやすくなる。                                           |
| 亡 とうぼう   | 敵武将に捕らえられにくくなる。                                         |
| かげ       | 武将小隊が壊滅したときに、他の小隊が<br>武将小隊に変わる。                         |
| 城 こうじょう  | 城を攻めたとき、攻撃力が上がる。                                        |
| 拾 しゅうしゅう | 部隊の混乱状態を一定確率で正常に戻す。                                     |
| 励 げきれい   | 退却を始めた部隊の士気を回復し、指示<br>できる状態に戻す。                         |
| 乱 こんらん   | <mark>周囲にいる敵部隊を、一</mark> 定確率で混乱状<br><mark>態にす</mark> る。 |
| 得 せっとく   | 敵部隊を、一定確率で寝返らせる。                                        |

| 槍衾 | やりぶすま | 槍隊の攻撃力が上がる。                   |
|----|-------|-------------------------------|
| 突撃 | とつげき  | 騎馬隊の攻撃力が上がる。                  |
| 連射 | れんしゃ  | 弓隊の攻撃力が上がる。                   |
| 三段 | さんだん  | 鉄砲隊の攻撃力が上がる。                  |
| 雨撃 | うげき   | 雨天でも鉄砲攻撃・大砲攻撃ができる。            |
| 守戦 | しゅせん  | 部隊の防御力が上がる。                   |
| 軍神 | ぐんしん  | 部隊の攻撃力が上がる。敵の士気が下<br>がりやすくなる。 |
| 鉄壁 | てっぺき  | 部隊の防御力が上がる。士気が下がり<br>にくくなる。   |

#### ショートカットを活用しよう!

| 合戦の操作はマウスた            | どけで行えます: | が、ショートカットを利用すれば、さらに素早い指示ができます。      |
|-----------------------|----------|-------------------------------------|
| Ctrl+左クリック            | 部隊追加選択   | 現在選択中の自家部隊に追加して、部隊を選択します。           |
| Ctrl+A                | 全部隊選択    | 自家の全部隊を選択状態にします。                    |
| ダブルクリック               | 同兵種全選択   | 自家の同じ兵種の部隊をすべて選択状態にします。             |
| Alt+左クリック             | 陣形離脱     | 陣形に参加している部隊を、陣形から外します。              |
| Tab                   | 順次選択     | 画面に表示されている自家の部隊を、順に選択します。           |
| В                     | 分割指示     | 陣形を分割させます。                          |
| R                     | 休息指示     | 選択中の自家部隊に、近くの城・陣・拠点で休息するよう指示します。    |
| Z·X                   | 方針変更     | 選択中の自家部隊の方針を「遊撃」(Ζ)、または「回避」(Χ)にします。 |
| U·D                   | 進行速度変更   | 合戦の進行速度を早くしたり(U)、遅くしたり(D)します。       |
| Т                     | 大将部隊表示   | 自家の大将部隊が画面中央に来るように画面を移動します。         |
| スペースキー                | ポーズ      | 合戦の進行を止めます。ポーズ中も、各部隊の目標を指示できます。     |
| and the second second |          |                                     |

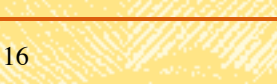

『信長の野望・嵐世記』

17

世展望

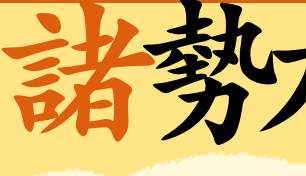

### 諸勢力の活動

『嵐世記』では、大名家以外の諸勢力として 「忍者衆」「水軍衆」「国人衆」「寺社衆」「自治 都市」と、「朝廷」が登場します。彼らは、大 名家との「関係」に従って、協力したり妨害 したりします。協力を得られれば頼もしい味 方となりますが、敵対すれば天下統一への大 きな障害になりかねません。諸勢力には、 《勢力》の〈交渉〉で物資を援助して関係を良 好にします。朝廷に対しては、自家に発せら れる詔を受ければ関係が良くなります。

独自の兵力を持つ国人衆や寺社衆、

軍船を率いて海上を支配する水軍衆、 闇の世界を暗躍する忍者衆…。

彼らの協力なくして天下統一はありえない。

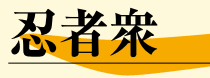

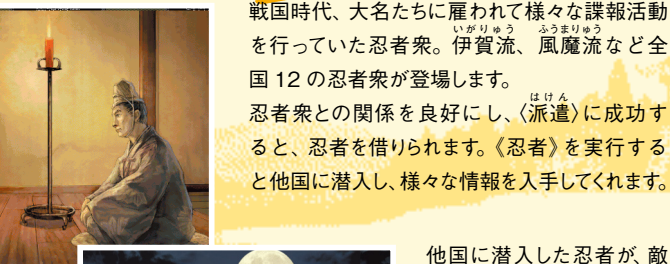

戦国時代、大名たちに雇われて様々な諜報活動 を行っていた忍者衆。伊賀流、風魔流など全 国 12 の忍者衆が登場します。 忍者衆との関係を良好にし、〈派遣〉に成功す ると、忍者を借りられます。《忍者》を実行する と他国に潜入し、様々な情報を入手してくれます。

大名家で〈警戒〉を担当し

ている武将や、敵大名家に

雇われた忍者などに発見さ

れると、戦闘が始まります。戦

闘に負けた者は負傷しま す。死亡することもあります。

▶ 敵に遭遇すると戦闘になる。 ▼闇に紛れて敵城に侵入…

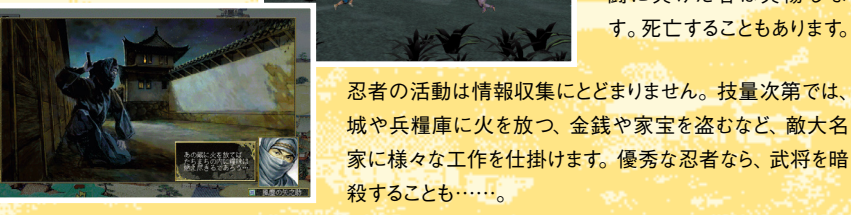

忍者衆より〈派遣〉される忍者の能力には E~Aのランクがあり、Aが一番高くなり ます。能力の高い忍者ほど、情報の収集 が早くなり、敵大名家に対する工作も頻 繁に行います。 ごくまれに、A よりさらに上 のSランクの忍者も登場します。

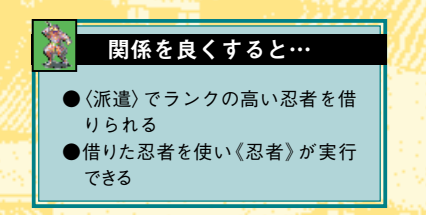

### 水軍衆

日本の周囲は23の海域に分かれ、それぞれの 海域を最大で16の水軍衆が支配しています。 鉄甲船を持つ水軍衆との関係が良好なら、 合戦の際に味方として加勢してくれます。 また、朔国との〈貿易〉も水軍衆の協力が必 要です。〈貿易〉に成功すると、珍しい宝や 金銭を手に入れられます。

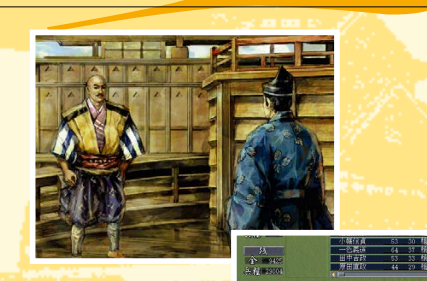

〈出陣〉の目標国が海を挟んでいるときは、水軍 衆に兵士の海上輸送を依頼することになります 関係が良いほど、安い値段で運んでくれます。 関係が悪いと、輸送を断られることもあります。

▲渡海に水軍衆の協力は必須。

世展望

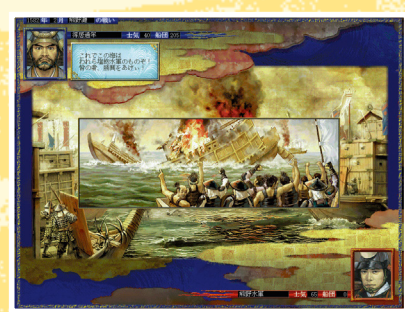

▲水軍衆からの援助要請に応じたときは、その水軍衆が戦ー ている様子を見られる。

陸上で大名たちが合戦をしているのと同様に、海 上でも水軍衆同士が支配海域を拡げるため、海 戦をしています。 海戦に敗れると、その海域の支配権を失います。 支配海域をすべて失った水軍衆は滅亡です。

関係を良くすると…

●〈貿易〉が実行できるようになる ●〈出陣〉時の渡海費用が安くなる ●合戦時に味方についてもらえる

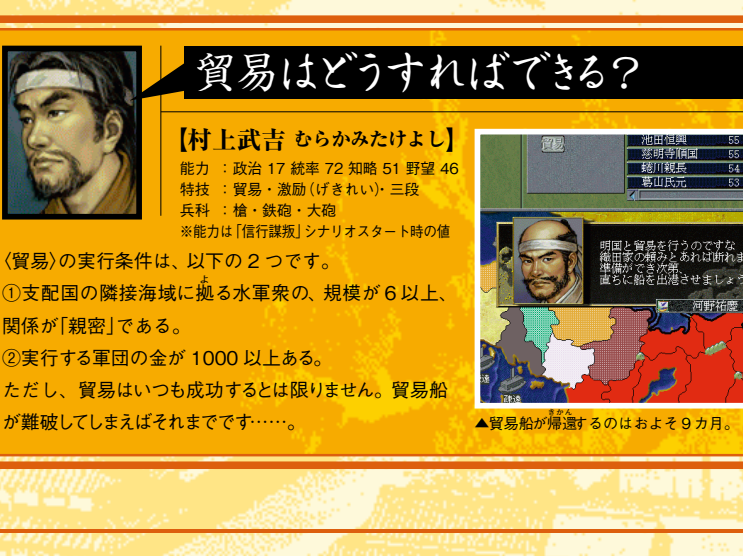

TOP

嵐世展望

18

嵐世展望

国人衆

#### 国人衆とは、各国に古くから根付いている地帯の 集団です。

大名家とは違い、領土拡大の野望は持ちません が、自らの所領を防衛するために独自の兵力を有 しています。彼らとの関係が良好なら合戦の際 に味方勢力として参戦します。

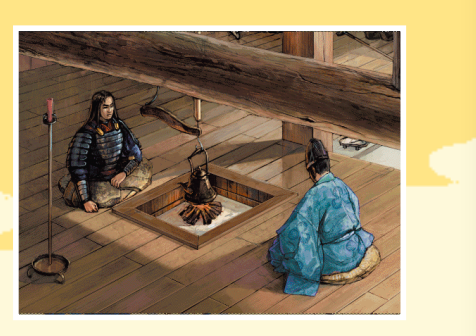

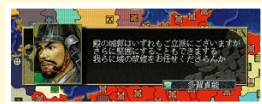

寺社衆

ば、武将を国人衆に〈修行〉 に行かせて使用可能な兵 種(→ P.29)を増やせます。

また、「入門書」をもらえ

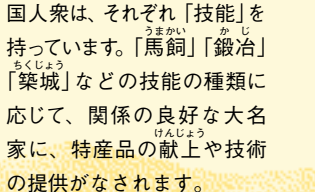

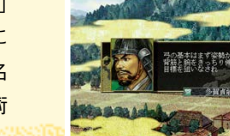

関係を良くすると…

●合戦時に味方についてもらえる ● 〈改修〉 などに協力してくれる ●特産品や入門書が献上される ●一揆を起こしづらくなる

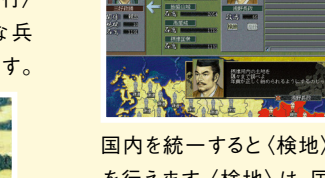

を行えます。〈検地〉は、国 人衆が所有する石<mark>高</mark>を減 らし、大名家の石高を増や します。ただし、国人衆との 関係が悪くなります。

### 自治都市

自治都市は、商人たちが集まる商業都市です。東 は塩釜から西は博多まで、全国11の自治都市 があります。

自治都市は、各国へ商人を派遣します。自家の領 国に商人がいると、兵糧や武具・家宝などの《売 買》ができるようになります。自治都市との関係が 良好なほど、有利な値段で《売買》<mark>ができま</mark>す。

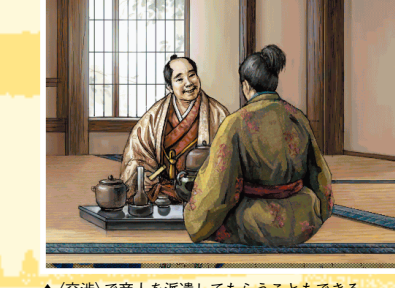

世展望

▲ (交渉)で商人を派遣してもらうこともできる。

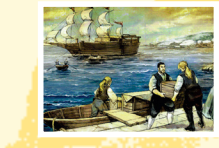

自治都市は、南蛮諸国と貿易しています。 自治都市が南蛮諸国から鉄砲や大砲を仕 入れると、大名はその都市の商人から、安 価で鉄砲や大砲を購入できます。

関係を良くすると… ●有利な値段で《売 買》できる ●鉄砲・大砲・家宝の 《売買》ができる

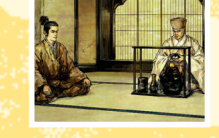

茶器を持った武将が《売買》を実行すると、茶会が催されること があります。茶会では、自治都市との関係が良くなるだけでな く、家宝や敵国の情報などが得られることもあります。

### 朝廷

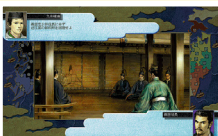

兵力もなく財力も乏しい朝廷ですが、その権威だけは健在です。朝 廷からの要求を受けることで、朝廷との関係が良くなります。関係が 良好だと官位が授与されることがあります。高い官位を得れば、大名 家の名声も上がります。征夷大将軍の任命権を持つのも朝廷です。

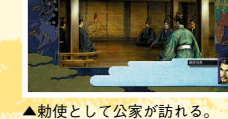

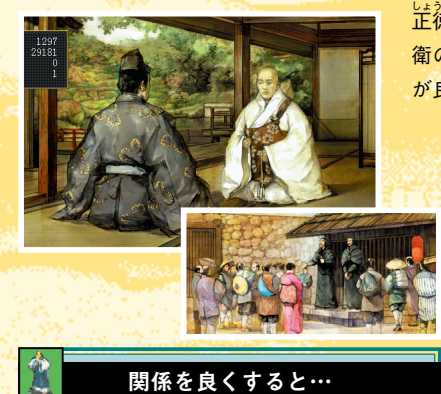

●合戦時に味方についてもらえる

●一揆を起こしづらくなる

正徳寺、比叡山延暦寺など各国の寺社衆もまた、自 衛のために独自の兵力を有しています。彼らとの関係 が良好なら、合戦で味方勢力として参戦します。

寺社衆は、一向宗・旧仏教・切支丹のいず れかの「宗派」を持ちます。同じ宗派を出自と する武将は、その寺社衆と〈交渉〉したときに 有利になります。 寺社衆は頻繁に布教活動を行います。所属す る国内で布教活動が行われると、出自の宗派 を持たない武将はその宗派を出自とすることが

あります。

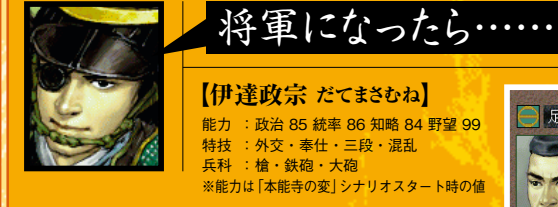

兵科 :槍・鉄砲・大砲 ※能力は「本能寺の変」シナリオスタート時の値 山城を支配する大名家は、征夷大将軍に任命されること があります。征夷大将軍に就任すると幕府を開きます。 幕府大名になると、《任命》が実行できるようになります。 《任命》は、他の大名家に幕府の役職を与えることで、他 家との友好度を上げます。また、幕府大名はイベントによ

り、敵対大名家の討伐令を発することもできます。

名声 271 友好度 官伎参議 後 職 征夷大将軍 国 2 城 2 軍団 1 武骑 10 石高 3120 兵士 2800 家宝 5 全 2283 兵糧 15990 大砲 1 軍馬 340 鉄砲 20

足利家 大名 足利義輝

▲もちろん足利家でプレイすれば最初から将軍だ

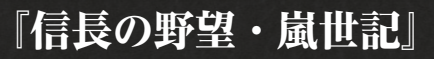

20

嵐世展望

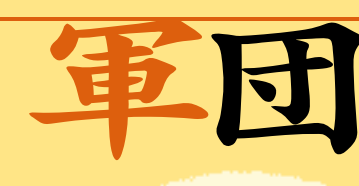

#### 7名1人では困難な領国運営も、 軍団を創設すれば、ぐっと楽になるはず。 ただし、無能な武将を軍団長にすると その軍団自体が無能になりかねない。

### 軍団の新設は必須

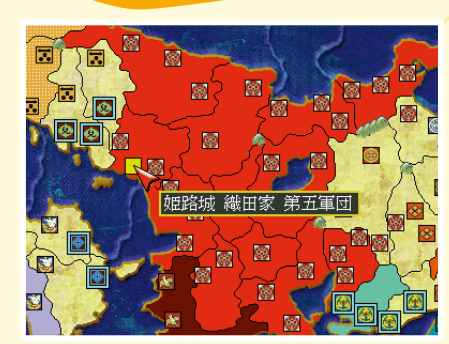

『嵐世紀』では大名家ごとではなく、軍団ご とにターンが回ります。領国を1つしか持た ないような小さな大名家では、ゲーム開始時は 大名自身が軍団長を務める「第1軍団」しかあ りません。1 つの軍団で奉行 (→ P.23) にでき る武将数には制限があるため、支配する領国 が多くなったら、《軍団》の〈新設〉で新たな軍 団を作っていきます。

◀ 多くの軍団を作るにはそれだけ 高い 「名声 | も必要となる。

# 優秀な武将を軍団長に

奉行に任命できる武将数の上限は、軍団長の能力によっ て決まります (→ P.23)。 軍団長の「政治」が高ければ開発に向いた軍団、「統率」 が高ければ軍事に向いた軍団、「知略」が高ければ計略 に向いた軍団となります。 統治を担当させる国の状態を踏まえて、優秀な武将を軍 団長に任命しましょう。

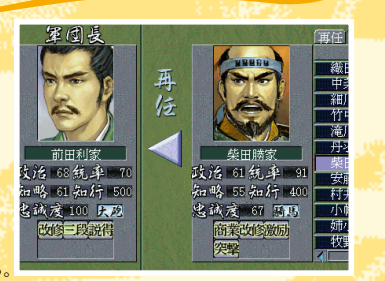

▶ 〈再任〉 で軍団長の変更もできる

### 各軍団への指示

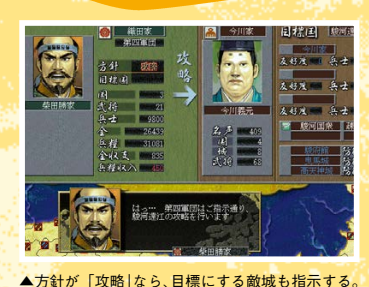

大名は、各軍団長に統治方針を指示できます。 軍団長が大名の一門(血縁関係のある武将)なら、方針 を「直轄」にすることで、第1軍団と同様に直接命令を出 せます。

一門でない武将が軍団長を務める軍団には、「攻略」「防 衛|「開発|から方針を選びます。 ただし、方針だけ与えてあとは放っておけばいいわけでは

ありません。国力のバランスを見て統治させる国を変更し たり、物資の過不足がないように輸送させたりというよう に、適切な管理をしていきましょう。

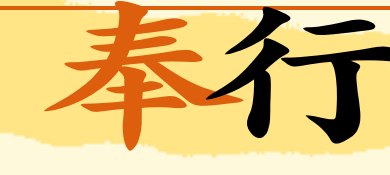

国内の開発、兵の訓練、浪人の登用などは、 担当の奉行を任命して行わせる。 一度担当の奉行を任命してしまえば、 解任されるまで毎月実行される。

### 奉行の仕事

奉行とは、大名家の様々な仕事を指揮・監督する人物です 奉行の仕事には、「開発」「軍事」「計略」の3種類があります。 一度担当を任命してしまえば、毎月そのコマンドが実行されます。 コマンドの成果は、「報告ボタン」で確認できます。(移動) で奉行武将の所属軍団が変わると、奉行は解任されます。

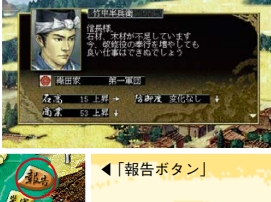

世展望

| 種類 | コマンド | 費用 | 内容                           | 奉行数の上限   |
|----|------|----|------------------------------|----------|
|    | 開墾   | 20 | 土地を耕し、石 <mark>高を上げる。</mark>  | 実用目の「政治」 |
| 開発 | 商業   | 20 | 商いを <mark>奨励し、商業を上げる。</mark> |          |
|    | 改修   | 10 | <mark>城を改修し、防御度</mark> を上げる。 | てよる。     |
| 宇宙 | 訓練   | 0  | 兵を鍛え、訓練度を上げる。                | 軍団長の「統率」 |
| 単争 | 警戒   | 0  | <mark>他家の計略や忍</mark> 者を警戒する。 | による。     |
|    | 登用   | 0  | 浪人武将を探し、仕官させる。               | 実用目の「加政」 |
| 計略 | 引抜   | 5  | 他家の武将に、出奔や内応などを勧める。          |          |
|    | 一揆   | 5  | 国人衆・寺社衆をそそのかし、一揆を促す。         | てよる。     |

### 奉行の数の制限

くの領国を統治させるのも1 つの方法です。

奉行に任命できる武将数には、軍団長の能力に応じた上限があります。 開発奉行は軍団長の「政治」、軍事奉行は軍団長の「統率」、計略奉行は 軍団長の「知略」によって、任命できる武将数が決定されます。 第1 軍団の場合、奉行に任命できる武将数の上限は大名の能力によりま す。大名の能力が低い場合は、有能な家臣を軍団長にして、できるだけ多

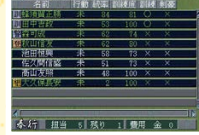

▲「残り」を見れば、任命できる 残りの奉行数がわかる。

# 奉行の仕事は効率的に

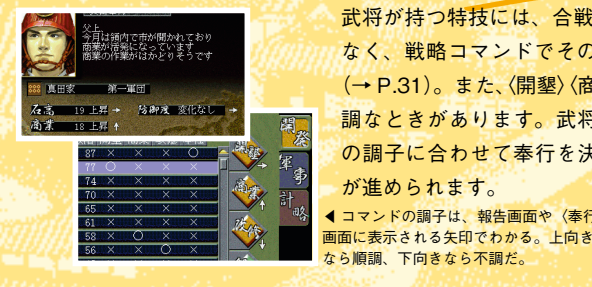

武将が持つ特技には、合戦で有効なもの(→ P.17)だけで なく、戦略コマンドでその効果を上げるものもあります (→ P.31)。また、〈開墾〉 (商業〉 (改修) には順調なときと不 調なときがあります。武将の特技や、毎月の各コマンド の調子に合わせて奉行を決めれば、より効率的に国造り が進められます。 (コマンドの調子は、報告画面や〈奉行〉

22

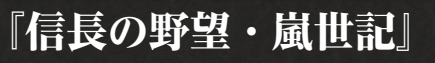

嵐世展望

武将が合戦時に率いる小隊の数は、 武将が持つ知行の大きさによって決まる。 つまり、知行の加増は、兵力の増大を 意味するのである。

### 知行と石高の関係

知行とは、大名が家臣に与える土地のことです。 与える知行は、《人事》の〈賞罰〉で大名家が持つ総石高か ら切り分けます。したがって、武将の知行の合計は、総 石高が上限となります。それ以上の知行を与えたいなら、 〈開墾〉(→ P.23)・合戦(→ P.14)·〈検地〉(→ P.20) など を行って、総石高を増やさなければなりません。

|                                       | 百百 次号 能力<br>者約 | 物医出 | 日<br>10行 | 1013 B | 161 |
|---------------------------------------|----------------|-----|----------|--------|-----|
| THE PARTY OF                          | <b>新田信信</b>    |     |          |        | 100 |
| 15 44.0 1 107 0 2 15 49+0             | 17日本18月        | 92  | 200      | 171    | 73  |
| 1 1 1 1 1 1 1 1 1 1 1 1 1 1 1 1 1 1 1 | MARCH N        | 1   | 250      | 1107   | 67  |
| 201 43 B 20 40                        | E Rodelland    | 78  | 100      | 16     | 68  |
| NOR RELEASED AND A DESCRIPTION        | 1 月田 新陸        | 40  | 100      | 84     | 65  |
| CHILDREN C                            | 武田信慧           | 100 | 100      | 84     | 55  |
| .014 222                              | 内積益量           | 100 | 100      | 97     | 48  |
| STOR MARK                             | 1 版室基金         | 100 | 100      | 64     | 45  |
| 200                                   | 市场高信           | 100 | 100      | 74     | 49  |
| 2017) 1200                            | 1000年1月1日      | 100 | 200      | 115    | 53  |
| 6.X                                   | 秋山信友           | 98  | 100      | 62     | 59  |
|                                       | 展時間            | 36  | 200      | 120    | 62  |

▲知行を欲しがっている武将は「功|マーク がついている。

### 知行が兵力を決める

武将が合戦時に率いる小隊1つが、兵十200人に当たります。率いる小隊 の最大数は、その武将が所有する知行の大きさで決まります。知行が 100 の武将は1小隊、200の武将は2小隊、というように100単位で小隊数が 増えます。最大は5小隊(1000人)です。

# 加増は計画的に

総石高をすべて家臣の知行にしてしまうのは危険で す。知行を与え「大名直轄」の石高が減ると、その分兵 糧の収入も減り、後々兵糧不足になりかねません。ま た、〈登用〉や合戦で新たな武将を仕官に誘えません。

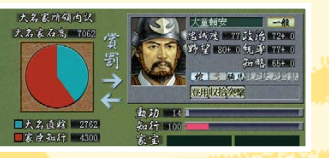

▲円グラフの青い部分が「大名直轄」の石高

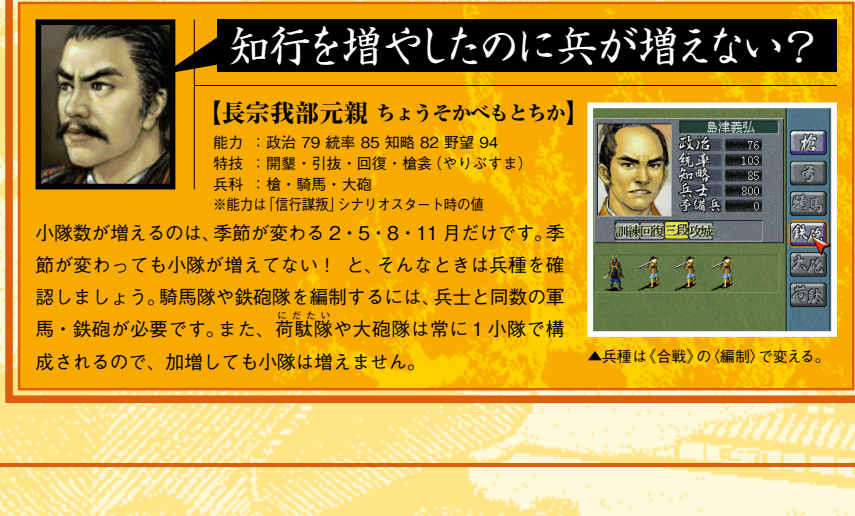

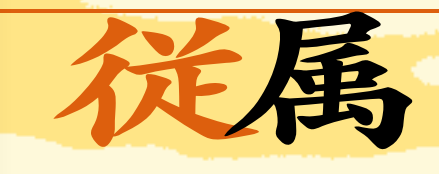

## 弱小大名家を従属させる

自家よりも名声・兵力が低い大名家に対してく脅 道)が成功すると、従属大名家にできます。 従属 大名家には、《外交》や〈出陣〉に制限を加えら れます。また、イベントにより物資を要求で きることもあります。

従属大名家をさらに〈脅迫〉して成功すると、完全 に自家の家臣に加えられます。

## 強い大名家に従属する

他家からの脅迫に屈したり、自ら〈従属〉を申し 出れば、他家の従属大名になります。 従属大名家は、支配大名家以外の大名家との 外交が一切禁じられます。また、支配大名家 の城がある国には〈出陣〉できません。

しかし、支配大名家と従属大名家は互いに攻 め込むことができないので、合戦を確実に回避 できます。自家よりも明らかに強い大名家と 隣接しているときは、攻め込まれる前に、〈従属〉 してしまった方がよいかもしれません。

### 従属からの独立

従属大名家は、支配大名家に対していつでも〈独立〉を宣告で きます。ただし、独立後の両家の友好度は0。十分な準備が できていないと、独立したとたんに滅亡……ということにもにな りかねません。

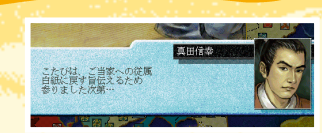

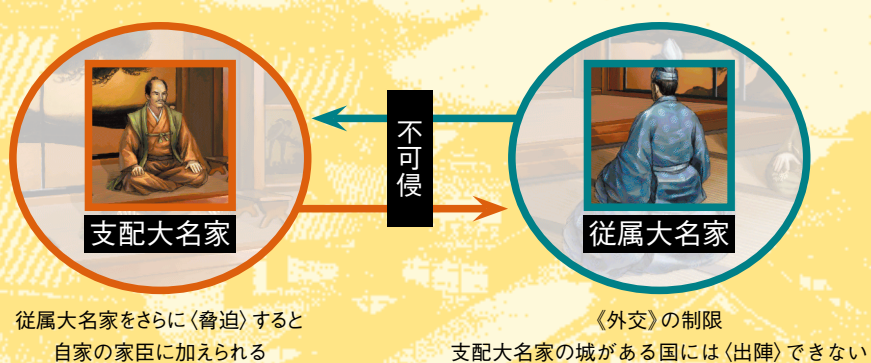

自家よりも強い大名家に一時的に従属し、 機が熟すのを待って独立する… これも戦国の世を生き抜いていくための 1つの手段であろう。

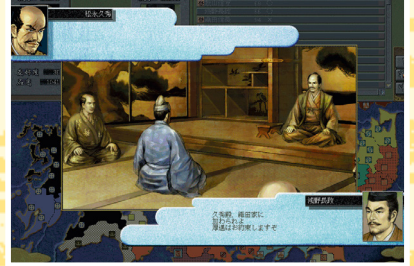

世展望

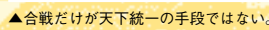

24

プレイングマニュアル パワーアップマニュアル

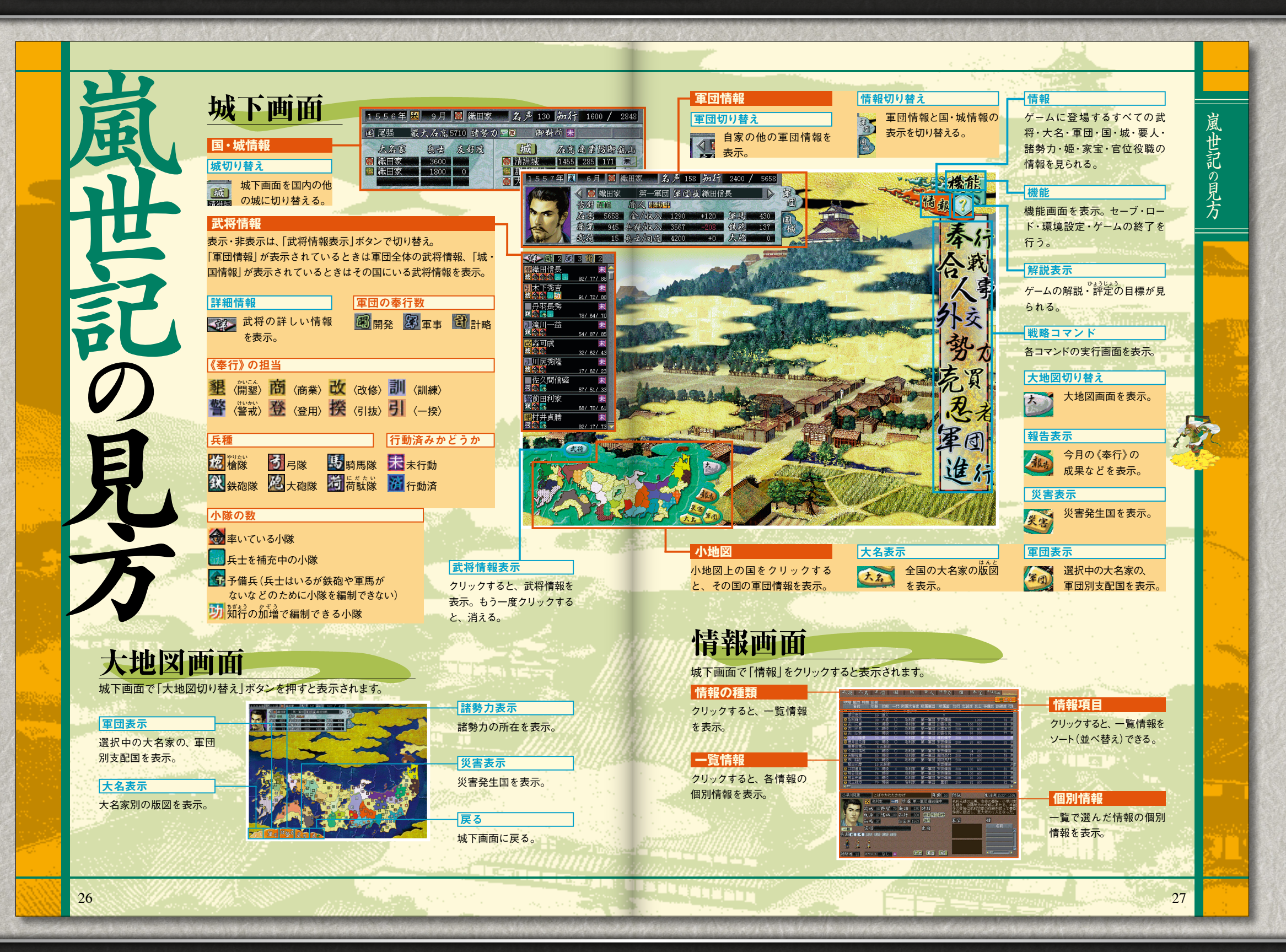

『信長の野望・嵐世記』

プレイングマニュアル | (パワーアップマニュアル

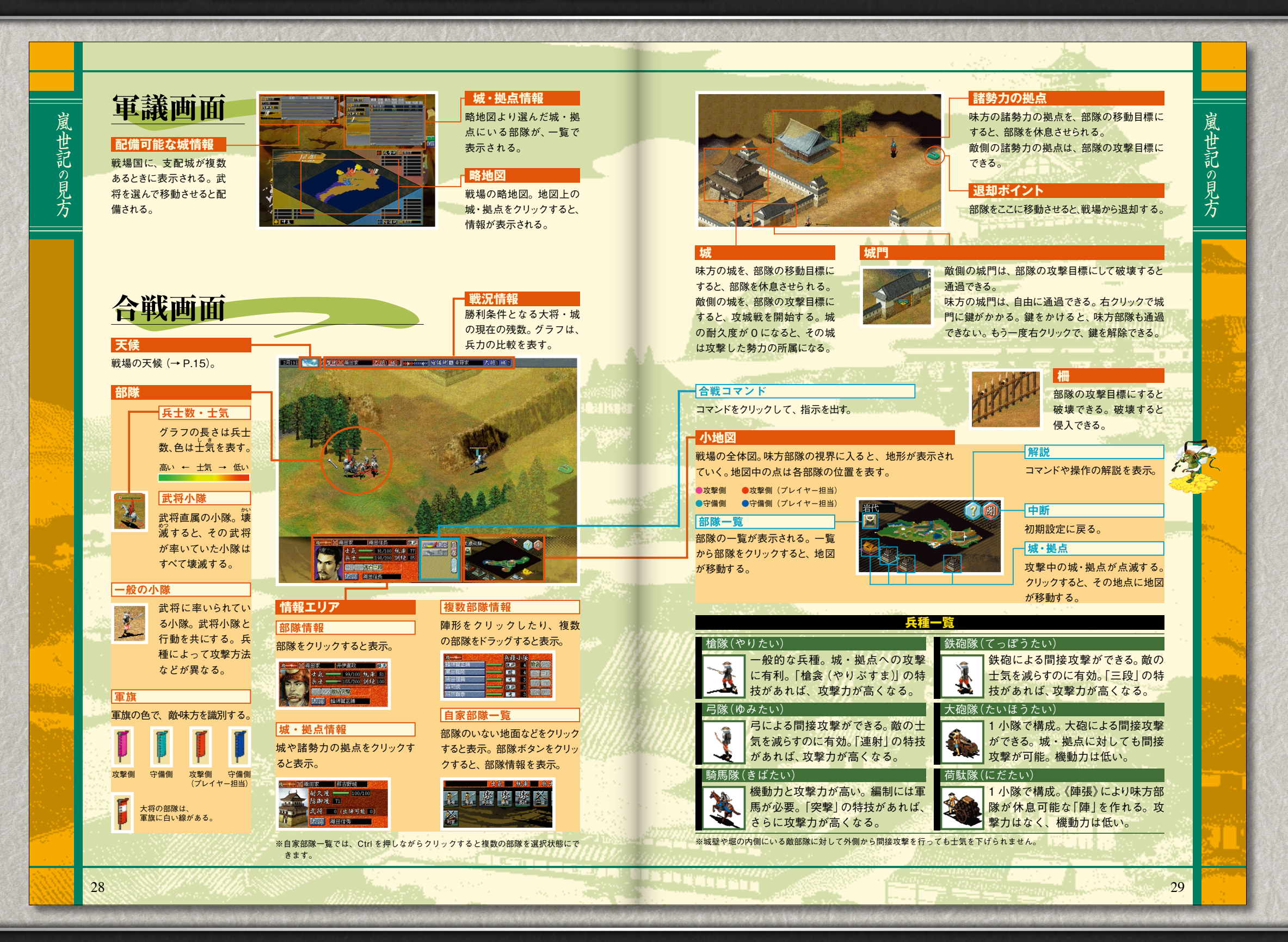

『信長の野望・嵐世記』

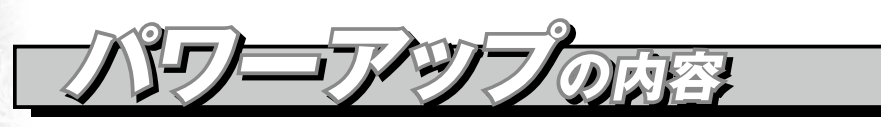

#### ◆ 追加シナリオ

『信長元服』『関ヶ原前夜』など、新たに5本のシナリオ が追加されています。ミッションチャレンジモードを クリアすれば、さらに2本のシナリオを獲得できます。

◆ 追加イベント・追加武将 関ヶ原合戦や大坂の陣で活躍した武将を中心に、130 名の武将が追加されています。 また、追加シナリオをより楽しめるよう、歴史イベン トも多数追加されています。

◆ ミッションチャレンジモード (→ P.5) 決められたミッションをクリアしていくモードです。 制限年数以内にクリアすると、新武将や新家宝、新し い顔 CG などの賞品を獲得できます。

◆ 歴史イベント登録 (→ P.8) 歴史イベントを自由に作成し、ゲームで発生させるこ とができます。作成した歴史イベントは他のユーザー と交換することもできます。

◆ 新家宝登録 (→ P.12) オリジナルの家宝を作成し、ゲームに登場させること ができます。全 41 種類の家宝を自由に作成できます。

◆ 新武将登録(→ P.13) 好きな画像を顔 CG として取り込む機能や、自動的に 新武将を作成する機能が追加されています。

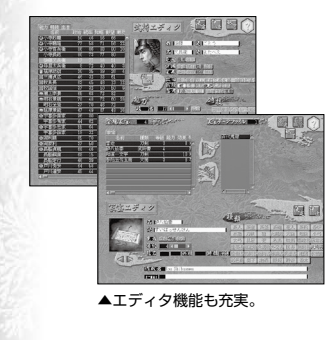

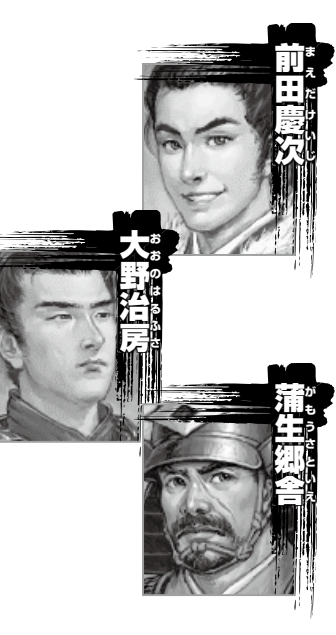

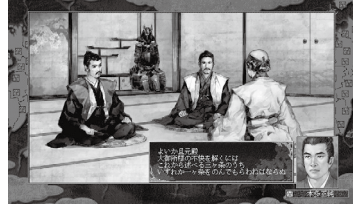

▲多数の歴史イベントが追加されている。自分で オリジナルの歴史イベントを作ることもできる。

◆ 後継プレイモード (→ P.14) 配下の武将を大名にしてプレイできるモードです。

◆ 各種エディタ機能 (→ P.15) ゲーム中の大名・武将・城・諸勢力・姫・家宝のデータを自 由に編集できます。

◆ その他のパワーアップ (→ P.18) 新たにコマンドが追加され、合戦ルールも変更されました。 より洗練された嵐世記の世界をお楽しみください。

### ミッションチャレンジモード

数々のミッションをクリアし、記録の更新と賞品獲得を目指すモードです。

### ◈ ミッションチャレンジモードの始め方

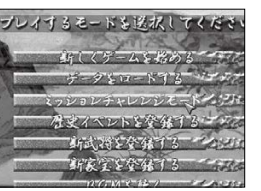

ミッションチャレンジモードを選ぶ
 初期設定で[ミッションチャレンジモード]を選びます。
 ミッション選択画面が表示されます。

▲初期設定画面

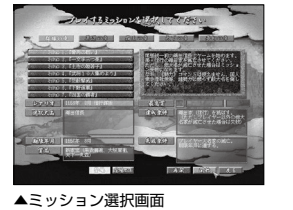

#### 2. ミッションを選ぶ ミッションは「群雄の章

ミッションは「群雄の章」~「夢幻の章」まで各7つずつ、全 部で 35 用意されています。

「英傑の章」以降は、前の章のミッションを7つすべてクリア すると選べるようになります。ミッションの内容は、先に進む ほど難しくなります。

挑戦するミッションを選び、[開始]をクリックすると、次に 進みます。前回の続きからゲームを再開するには、[再開]を クリックします。

※ [登場] [登場せず] をクリックすると、ミッションの賞品として獲得した新武将や 新家宝を、ゲームに登場させるかどうかを選べます(→P.7)。

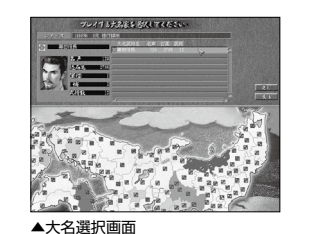

#### 3. 大名を選ぶ

ー覧から担当する大名を選びます。ミッションごとに、選べる 大名が決まっています。 [進む]をクリックすると、次に進みます。

#### 4. 環境設定

ミッションチャレンジモードでは、環境設定に制限があります。 灰色になっているボタンは選べません。 [決定] をクリックすると、ゲームが始まります。

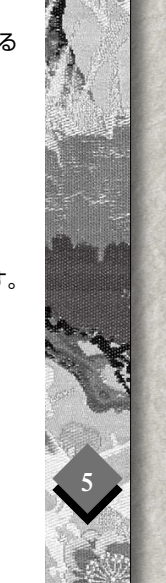

『信長の野望・嵐世記 パワーアップキット』

しはじめ

TOP

S.

ALCONT

P.

1.1

◆歴史イベントを登録する◆

はじめにお読みください) ( プレイングマニュアル

**レ ) ( パワーアップマニュアル** 

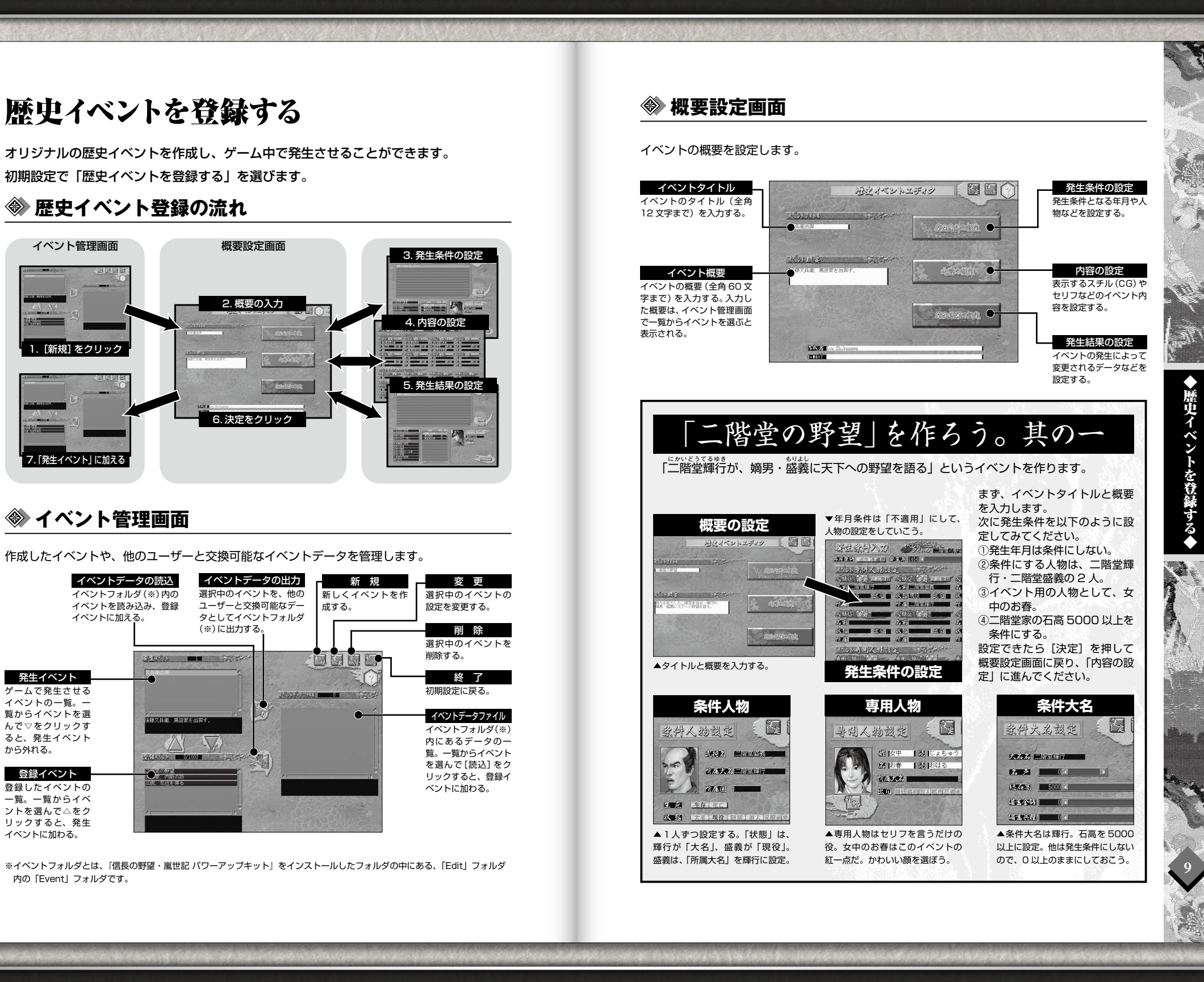

『信長の野望・嵐世記 パワーアップキット』

プレイングマニュアル <u>パワー</u>アップマニュアル

### ◈ 発生条件設定画面

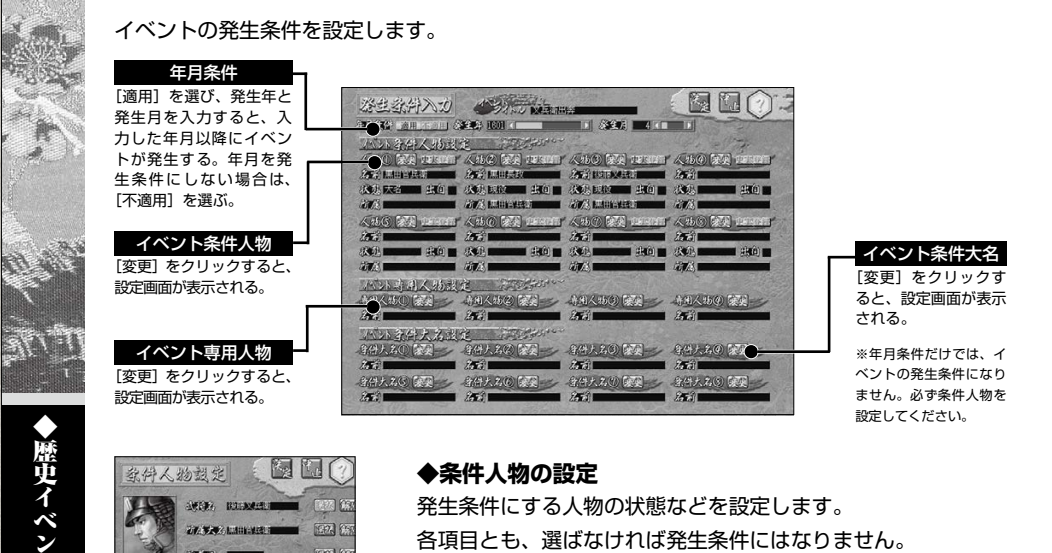

#### ◆条件人物の設定

発生条件にする人物の状態などを設定します。 各項目とも、選ばなければ発生条件にはなりません。 「配偶者」を「あり」にすると、配偶者の実父も発生条件にで きます。 [選択]をクリックし、一覧から実父武将を選びます。

#### ◆専用人物の作成

このイベントにのみ登場させる人物を作成します。ここで作成 した人物は、イベント中にセリフを表示できます。 姓・名(全角4文字まで)と、読(ひらがな8文字まで)を入 力して、顔CGを選びます。 顔 CG は、[顔 CG] をクリックして、一覧から選びます。 「所属大名」「出自」を設定すると、セリフを表示するとき、名 前の横に家紋(圖四など)・出自マーク(回回など)が付きます。

#### ◆条件大名の設定

条件人物のうち、大名である武将の設定をします。 「名声」~「総兵士数」は、数値を入力して、「以下」か「以上」 かを選びます。 発生条件にしないときは、数値を0にします。

「官位」「役職」は、[選択]をクリックして、一覧から選びます。 選ばなければ、発生条件にはなりません。

※大名の状態を発生条件にするには、「名声」~「役職」のいずれか1つ以上を必ず入 力します。

### 内容設定画面

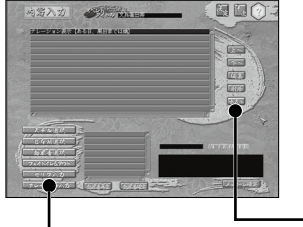

イベントの内容を設定します。内容として設定した項目は一覧 に表示され、上から順番に実行されます。 項目を選んで、[上へ] [下へ] をクリックすると、順番が入れ 替わります。

項目を編集・削除したい場合は、[編集] [削除] をクリックし ます。

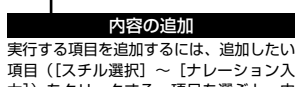

作成中のイベントを テスト表示する。 カ])をクリックする。項目を選ぶと、内

テスト

### 👁 発生結果設定画面

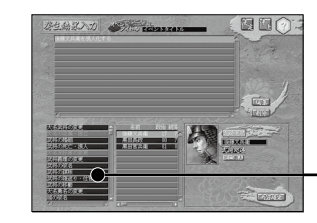

容を編集できる。

ます。

譲る。

盛義に変更します。

するようになります。

イベントに加えれば、ゲーム中で発生

イベントの発生結果を設定します。発生結果として設定した項 目は一覧に表示されます。 項目を編集・削除したい場合は、[編集] [削除] をクリックし ます。

設定する項目を選び、内容を編集する。[内容 確定]をクリックすると、発生結果として設 定される。人物データを変えるときは、一覧 から人物を選んで編集する。

発生結果の追加

※大名の死亡や婚姻など、一部の項目では、発生条件で「条件人物」として設定した 人物のみ編集できます。 ※発生結果に、登録した新家宝 (→ P.12) は使えません。

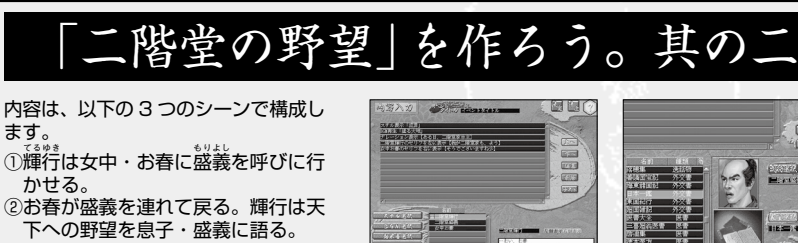

③輝行は、家宝「日本一鑑」を盛義に 発生結果は、「日本一鑑」の所有者を 必ず [テスト] で表示のチェック ここまで設定すれば、イベントの作成 をしよう。 は完了です。イベント管理画面で発生

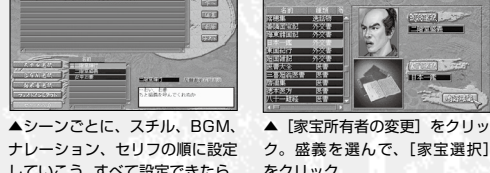

していこう。すべて設定できたら、をクリック。

歴史イベン

『信長の野望・嵐世記 パワーアップキット』

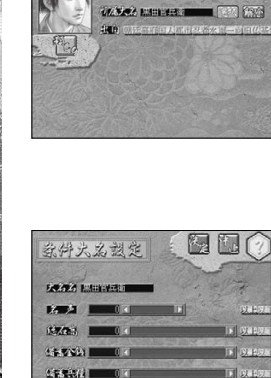

1012240

条件人物設定 🔄 🔯 🕜

STATES AND INCOMENDATION

AND AND REALISING

-----

保护的 13418年

A 274.90

注 /2 生存 形向 I

**秋朝** 大名 現役日

專用人物設定

FILLER

RADIES :

を登録する◆

新家宝を登録する

初期設定で「新家宝を登録する」を選びます。

オリジナルの家宝を作成し、ゲーム中に登場させることができます。

◈ 新家宝の登録と管理 登録家宝一覧 家宝フォルダへの出力 家宝フォルダからの読込 家宝データファイル 登録家宝一覧で選んだ家 家宝データファイルで選 家宝フォルダ(※)内に 登録した家宝の一覧。 選択中の家宝データ 宝を、他のユーザーと交換 んだ家宝を読み込み、登 あるデータの一覧。 を変更する。 可能なデータとして家宝 録家宝に加える。 フォルダ(※)に出力する。 削除 選択山の家宝データ を削除する。 BBO <u>全地家主 1 5 2000</u>000 0.5% 終了 初期設定に戻る。 名・読 家宝名と読みを入力 する。名は全角6文 字まで、読みは全角ひ らがなで 16 文字まで 家宝エディク 設定できる。 生産 生産国を設定する。 NZI I 金融 金融 新秋 医肥 「旧国」は主に水軍衆 「南蛮」は主に自治都 市経由で、ゲームに 登場する。 等 級 中止 等級を設定する。等級 家宝データの編集を が高い(数字が若い) やめる。 ほど、高額で売買され る。また、能力が上昇 能力・兵種・特技 種類 決定 する家宝は、等級が高 家宝を所有すること 種類を設定する。種類 現在のデータで登録 いほど、能力の上昇が によって上がる能力 によって、選べる する。 大きくなる。 や、獲得する兵種・ CG、上がる能力、獲 特技が表示される。 得する兵種・特技が異 家宝の種類によって、 なる。 自動的に決まる。 ※家宝フォルダとは、「信長の野望・嵐世記パワーアップキット」をインストールしたフォルダの中 にある、「Edit」フォルダ内の「Item」フォルダです。 ※登録した新家宝は、環境設定で「登録家宝」を「登場」にすると、ゲーム中に登場します(→ P.18)。

### 新武将を登録する

新武将を登録するとき、武将データの自動作成や、顔 CG の作成ができます。 \*\*新武将の登録のしかたは、ブレイングマニュアル P.30「新武将の作成」をご覧ください。

### 🗇 武将データの自動作成

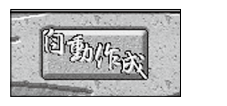

新武将作成画面で、[自動作成]をクリックすると、自動的に 新武将のデータが作成されます。 クリックするごとにデータが変わります。

### 

好きな画像データを取り込み、顔 CG として使うことができます。

顔 CG に使用する画像を用意し、あらかじめ顔 CG フォルダ(※)にコピーしておきます。 使用する CG は、BMP か JPEG の画像データに限ります。

画像の用意ができたら、以下の手順で顔 CG を作成します。

※顔 CG フォルダとは、「信長の野望・嵐世記 パワーアップキット」をインストールしたフォルダの中にある、「Edit」フォルダ内の「Editkao」フォルダです。

※ BMPは、モノクロ・16色・256色・24ビット色の画像のみ対応しています。16ビット色・32ビット色には対応していません。
※ JPEGは、スタンダード形式のみ対応しています。プログレッシブ形式には対応していません。

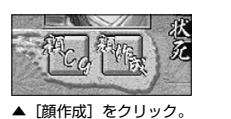

#### 1.「顔作成」を選ぶ

新武将作成画面で、[顔作成]をクリックします。 顔 CG フォルダにある画像データの一覧が表示されます。

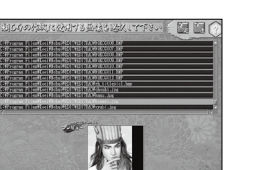

#### 2. 画像を選ぶ

一覧から画像を選ぶと、プレビューが表示されます。 [決定]をクリックすると、顔 CG 作成画面が表示されます。

▲一覧から選ぶ。

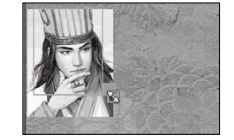

▲表示範囲を決める。

#### 3. 表示範囲を決める

顔 CG 作成画面では、顔 CG として表示させる範囲を決めます。 枠内が、顔 CG として表示される範囲です。 枠内にカーソルを合わせてドラッグすると、枠が移動します。 枠外のマーカーに合わせてドラッグすると、枠を拡大・縮小で きます。[決定]をクリックすると、顔 CG として登録されます。 \*作成した顔CG の色は、もとの画像と異なる場合があります。

『信長の野望・嵐世記 パワーアップキット』

新たにコマンドが追加され、合戦のルールも変更されました。

#### ● 環境設定

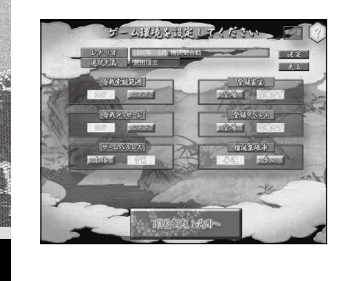

| 難易度     | 「超級」にすると、コンピュータ大名の思考能力<br>が強化される。                                 |
|---------|-------------------------------------------------------------------|
| 合戦索敵範囲  | 「OFF」にすると、合戦時に戦場全体を見渡せる<br>ようになる。                                 |
| 合戦メッセージ | 「OFF」にすると、合戦中のメッセージが表示されなくなる。                                     |
| ゲームバランス | 「本体」にすると、コンピュータ大名の攻め込み<br>やすさ、諸勢力との関係の悪化率などを、パワー<br>アップ前のバランスに戻す。 |
| 登録家宝    | 登録した新家宝(→P.12)をゲーム中に登場させ<br>るかどうかを設定する。                           |
| 登録イベント  | 登録したイベント(→P.8)をゲーム中に発生させ<br>るかどうかを設定する。                           |
| 姫誕生率    | 「多い」にすると、ユーザー大名に姫が生まれる<br>確率が上がる。                                 |

### 🛞 戦略のパワーアップ

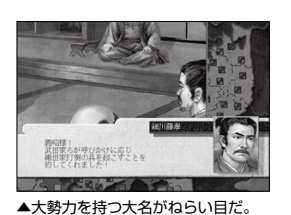

名声 171 知行 6200 / 11467

来訪中

王田家

◆その他のパワーアップ◆

◆「討伐」コマンド(《外交》コマンドに追加) 特定の大名家に対する討伐令を発するコマンドです。 幕府担当の大名のみ実行できます。討伐に参加した大名は、討 伐目標の大名に攻め込みやすくなります (→ P.21)。 参加表明する大名が1人もいなければ、討伐令は失敗です。

#### ◆「朝廷」コマンド(《勢力》コマンドに追加)

「公家」と交渉して、金や家宝を朝廷に献上するかわりに、官 位を要求するコマンドです。自家が支配している国に公家が訪 れているときのみ実行できます (→ P.22)。 金や家宝を献上して、何も求めなければ、朝廷との関係を改善 できます。

▲公家が訪れているかどうかは、こ こで確認できる。

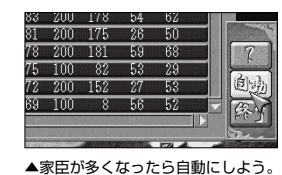

#### ◆自動賞罰機能

〈賞罰〉での知行の加増を、自動にします。 〈賞罰〉コマンド画面で、[自動]をクリックすると、毎月、武 将の知行要求に応じて加増します。[手動]をクリックすると、 手動に戻ります。家宝の授与・没収は、手動でのみ行えます。

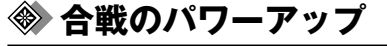

#### ◆援軍派遣

他家から攻められたとき、自家の支配国(国内過半数の城を支 配している国)が隣接していれば、援軍を派遣できます。 ※環境設定の「ゲームバランス」が「PK」のときのみ有効です。

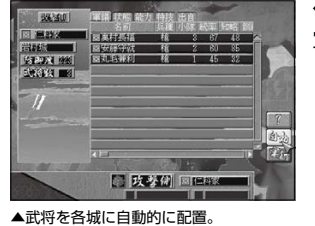

#### ◆自動城配置機能

軍議での各城への武将配置を、自動にします。 [自動] をクリックすると、各城へ自動的に配置されます。

#### ◆合戦の地元効果

戦場が武将の「出身国」のとき、合戦の間だけ武将の統率が高 くなります。

#### ◆城耐久度の回復

耐久度が低下した城は、味方の総大将部隊が入城しているとき だけ耐久度が回復します。 ただし、その城が敵の攻撃を受けている間は、回復しません。 ※環境設定の「ゲームバランス」が「PK」のときのみ有効です。

#### ◆小隊再編制

複数の小隊で構成されている部隊は、小隊を再編制して武将小 隊の兵士数を回復できます。 味方の城・砦や、荷駄隊が張った陣に部隊を入れて休息させる と、自動的に小隊の兵士数が再編制されます。

#### ◆操作ボタン

操作ボタンを使えば、合戦の操作が簡単にできます。

| ポーズ        | 合戦の進行を一時停止します。もう一度<br>クリックすると再開します。     |
|------------|-----------------------------------------|
| 部隊全選択      | 自家のすべての部隊を選択状態にします。                     |
| 🕂 🕅 部隊順次選択 | 自家の部隊を順に選択します。クリック<br>するごとに、次の部隊に移動します。 |
| 考 👉 描画速度   | 描画速度を調節して、合戦の進行速度を<br>変えます。             |

※操作ボタンは、800×600の画面モードでは表示されません。

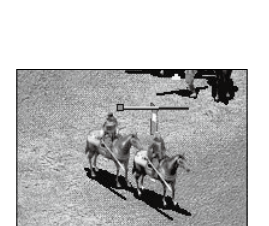

▲武将小隊の兵士数が減ってきた

ら、すぐに再編制させよう。

『信長の野望・嵐世記 パワーアップキット』

その他のパ

7

プ

パワーアップマニュアル プレイングマニュアル

| Ċ      | 奉行                                                          |                                                                                                    |                                                                                             |
|--------|-------------------------------------------------------------|----------------------------------------------------------------------------------------------------|---------------------------------------------------------------------------------------------|
| 開発     | <b>開墾</b><br>影響能力:政治<br>影響特技:開墾 · 奉何                        | 農地を広げ、石高を上げる。<br>石高が上がると、毎年7月の兵糧収入が増える。石高は<br>★<br>家臣に知行として分け与えることもできる。<br>奉行1人につき、毎月金20が必要。                             | 各国の石高には上限がある。石高が上限近くになった国では、「治水」イベントが起こることがある治水を行えば、石高の                                     |
|        | <b>商業</b><br>影響能力:政治<br>影響特技:商業・奉付                          | 町を発展させ、商業を上げる。<br>商業が上がると、毎月の金収入が増える。<br>幸行1人につき、毎月金20が必要。                                                               | 限が上がる。                                                                                      |
|        | <b>改修</b><br>影響能力:政治<br>影響特技:改修·奉何                          | 城を改修し、国内すべての城の防御度を上げる。<br>防御度が上がると、合戦時の城の耐久度が高くなり、攻≺<br>め落とされにくくなる。<br>奉行1人につき、毎月金10が必要。                                 | 各城の防御度には上限た<br>ある。国人衆より築城打<br>術を提供されると、防御<br>度の上限が上がる。                                      |
| 軍事     | <b>訓練</b><br>影響能力:統率<br>影響特技:訓練                             | 兵士を鍛錬し、国内すべての兵士の訓練度を上げる。<br>訓練度が高いほど、合戦で混乱しにくくなる。                                                                        |                                                                                             |
|        | <ul> <li>警戒</li> <li>影響能力:統率・知識</li> <li>影響特技:剣豪</li> </ul> | 城下を巡回し、他家の忍者や、調略に来た武将、海賊行<br>為を行おうとする水軍衆を撃退する。                                                                           |                                                                                             |
| 計<br>略 | <b>登用</b><br>影響能力:知略<br>影響特技:登用                             | 浪人武将を見つけ、仕官させる。                                                                                                    |                                                                                             |
|        | <b>引抜</b><br>影響能力:知略<br>影響特技:引抜                             | 他家の武将に、内応や謀叛、出奔などを勧める。<br>婚姻関係や支配・従属関係にある大名には実行できない。<br>奉行1人につき、毎月金5が必要。                                                 |                                                                                             |
|        | 一 <b>揆</b><br>影響能力:知略                                       | 隣接国の国人衆や寺社衆をそそのかし、特定の大名に対<br>して一揆を起こさせる。<br>婚姻関係や支配・従属関係にある大名には実行できない。<br>奉行1人につき、毎月金5が必要。                               |                                                                                             |
|        | 合我                                                          |                                                                                                    |                                                                                             |
| 出      | 陣自国                                                         | 家の支配城がある国、または隣接国の大名の城に攻め込む。<br>内の過半数の城を支配していないと、隣接国へは出陣できな <<br>。また、支配従属関係にある大名は、互いに攻め込めない。<br>小隊兵士200人)につき、金10・兵糧25が必要。 | 海を渡るときは、水軍第<br>に兵の輸送料を支払う必<br>要がある。関係の悪い<br>軍衆だと、兵の輸送を<br>られることがある。                         |
| 編      | 制」」。「」「」」。「」」。「」」。「」」。「」」。「」」。「」」。「」」。「」                    | 戦時に武将が率いる小隊の兵種を決める。<br>将が取得している兵種のみ選べる。<br>馬・鉄砲の編制には、兵士と同数の軍馬・鉄砲が必要となる。<br>砲の編制には、部隊と同数の大砲が必要となる。 <                      | 騎馬は攻撃力が高いが<br>攻城戦では槍よりも攻撃<br>力が低くなる。<br>鉄砲・大砲は弓よりも攻<br>撃力が高いが、「雨撃」料<br>技がないと雨天時は攻撃<br>できない。 |

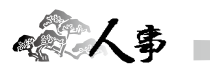

| 移動            | 国から国へ、武将を移動させる。<br>〈外交〉や〈勢力〉などのコマンドをすでに実行済みの武将は移<br>動できない。<br>第1軍団以外は、軍団内の移動のみできる。                            |                                              |
|---------------|----------------------------------------------------------------------------------------------------|----------------------------------------------|
| 賞罰            | 武将の知行を増減させたり、家宝の授与・没収を行う。<br>知行を加増したり、家宝を授与すると、武将の忠誠度が上がる。                                                    | 知行は、大名家が持つ総石<br>高から分け与える。知行を<br>与えれば、その分、兵糧の |
| 縁組            | 姫と配下武将を婚姻させ、配下武将を一門にする。<br>自家に未婚の姫がいないと実行できない。<br>一門になった武将は、忠誠度が下がりにくくなる。また、一門<br>を軍団長にすると、直接コマンドを指示できるようになる。 | 収入も減るので注意。                                   |
| 隠居            | 大名を引退させ、一門の武将に家督を継がせる。                                                                                        |                                              |
| 修行<br>影響能力:知略 | 武将を国人衆のもとへ修行に行かせる。<br>国人衆から「入門書」の献上があったときのみ実行できる。<br>修行に行かせると、武将の選べる兵種が増える。                                   |                                              |

**€ 1**}交 ■

| <b>貢物</b><br>影響能力:知略<br>影響特技:外交    | 他家に金や家宝を贈り、友好度を上げる。                                                                                                    |                                     |         |
|------------------------------------|----------------------------------------------------------------------------------------------------|-------------------------------------|---------|
| 婚姻<br>影響能力:知略<br>影響特技:外交           | 他家の大名または一門の武将に、自家の姫を嫁がせる。<br>自家に未婚の姫がいないと実行できない。<br>成功すると、友好度が100になる。また、婚姻関係にある大<br>名は、忍者を使わなくても、石高や兵士数などの情報がわか<br>るようになる。             |                                     |         |
| <b>脅迫</b><br>影響能力:知略<br>影響特技:外交    | 他家に圧力をかけ、自分の従属大名とする。<br>すでに他家と支配・従属関係にある大名には実行できない。<br>自家よりも「石高」「名声」が低い大名ほど成功しやすい。<br>自家の従属大名に対して〈脅迫〉に成功すると、支配城・武将な<br>どをすべて、自家に吸収できる。 | 支配大名は、毎年1月に<br>従属大名に対して金や兵          | Karan   |
| <b>従属</b><br>影響能力:知略<br>影響特技:外交    | 他家の従属大名となる。<br>自家よりも「石高」「名声」が高い大名ほど成功しやすい。                                                                                             | 糧を要求できる。要求し<br>なければ、両家の友好度<br>が上がる。 |         |
| 独立                                 | 従属大名が、支配大名から独立する。<br>独立すると、元支配大名との友好度は0になる。                                                                                            |                                     |         |
| 任命<br>影響能力:知略<br>影響特技:外交           | 他家に幕府役職を与える。<br>幕府担当大名のみ実行できる。<br>役職を与えると、その大名との友好度が上がる。                                                                               |                                     | 1.00    |
| <b>討伐</b> PK<br>影響能力:知略<br>影響特技:外交 | 幕府に敵対する大名の討伐令を発する。<br>幕府担当大名のみ実行できる。<br>討伐令の参加大名は、討伐目標の大名との友好度がOになる。                                                                   |                                     | - 12 CV |
|                                    |                                                                                                    |                                     |         |
|                                    |                                                                                                    |                                     |         |

『信長の野望・嵐世記 パワーアップキット』

プレイングマニュアル ) (パワーアップマニュアル

| * 勢力                                  |                                                                                                    |                                                            |                                                                                       |
|---------------------------------------|----------------------------------------------------------------------------------------------------|------------------------------------------------------------|---------------------------------------------------------------------------------------|
| <b>交渉</b><br>影響能力:知略                  | 諸勢力と交渉し、金や兵糧を援助する<br>を行う。<br>要求すると、その諸勢力との関係が調<br>要求しなければ、関係は改善される。                                                | るかわりに、様々な要求<br>悪化する。援助して何も                                 | 「ゲーム/(ランス」(→ P.18)<br>「PK」の場合、諸勢力との<br>関係が「親窓」「友好」でも、<br>しばらく(交渉)しないで<br>いると、「疎遺」に戻って |
| <b>検地</b><br>影響能力:政治・知略<br>影響特技:奉仕・検地 | 国人衆が持つ石高を削り、自家の石高に組み入れる。<br>国内のすべての城を支配している国でのみ実行できる。また、<br>実行武将は「検地」の特技を持つ武将に限られる。<br>〈検地〉を行うと、国人衆との関係が悪化する。      |                                                            | しまう。「親密」「友好」を<br>維持するには、継続的な援<br>助が必要。<br>また、寺社衆と「親密」に<br>なると、親密なった寺社                 |
| <b>貿易</b><br>影響能力:政治<br>影響特技:貿易       | 水軍衆に、日明貿易を依頼する。<br>関係が「親密」で、規模が6以上の水重<br>また、実行近将は「貿易」の特技を持つ<br>成功すると、およそ半年~1年後に、<br>だし、失敗することもある。<br>実行には金1000が必要。 | 衆にのみ実行できる。<br> 武将に限られる。<br>金や家宝を得られる。た                     | <ul> <li>※の示派(旧仏教・一向示・<br/>切支丹)以外の寺社衆と〈交<br/>渉) できなくなる。</li> </ul>                    |
| 派遣                                    | 忍者衆に、忍者の派遣を依頼する。<br>活動範囲に自家の支配城がある国が<br>のみ実行できる。                                                                   | 含まれる忍者衆に対して                                                | 派遣される忍者は能力に<br>よってランクがある。<br>関係が良い忍者衆ほど、<br>有能な忍者を派遣してく                               |
| 朝廷 PK<br>影響能力:知略                      | 公家と交渉し、金・家宝を献上するかね<br>自家の支配城がある国内に、公家が訪<br>きる。実行武将は、大名武将または出<br>れる。要求すると、朝廷との関係が悪<br>ですりために、第四に次をまれる。              | りりに、官位を要求する。<br>れているときのみ実行で<br>自が「朝廷」の武将に限ら<br>化する。献上して官位を | [na.                                                                                  |
| ■<br>◆ 〈交渉〉の                          |                                                                                                    |                                                            |                                                                                       |
| 一揆をやめさせる 国人・寺社                        |                                                                                                    | 関係が「仇敵」だと                                                  | 実行できない。                                                                               |
| 資金を要求する                               | 国人・寺社・都市・水軍                                                                                                    | 規模が大きいほど                                                   | 多額の金を得られる。                                                                            |
| 他家への暗躍を頼                              | む 寺社・都市・忍者                                                                                                    | 他家と他の諸勢力                                                   | との関係を悪化させる。                                                                           |
| 自家の宣伝を頼む                              | 寺社・都市・忍者・水軍                                                                                                    | 自家と他の諸勢力                                                   | との関係を改善する。                                                                            |
| 住えぬかと誘う                               | 国人・忍者・水車                                                                                                    | 出自か同じ武将の                                                   | <i>め</i> 実行できる。                                                                       |
| 国内を普戒しても                              |                                                                                                    | 〈警戒〉を国人來に                                                  | 行わせる。<br>                                                                             |
| 他努力に誅昭で1」                             |                                                                                                    |                                                            | 像の石動を依頼する。<br>うにする                                                                    |
| 海賊行ちを将励す                              |                                                                                                    | 他家の物資を強奪                                                   | <u> </u>                                                                              |
| 何も求めない                                | 国人・寺社・都市・忍者・水間                                                                                                    | 1 相手勢力との関係                                                 | が改善される。                                                                               |
|                                       | <ul> <li>         ・         ・         ・</li></ul>                                                                  | 1容は、援助の内容や諸勢力<br>D知略などによって決まる。                             | ことの関係、                                                                                |
|                                       |                                                                                                    |                                                            |                                                                                       |

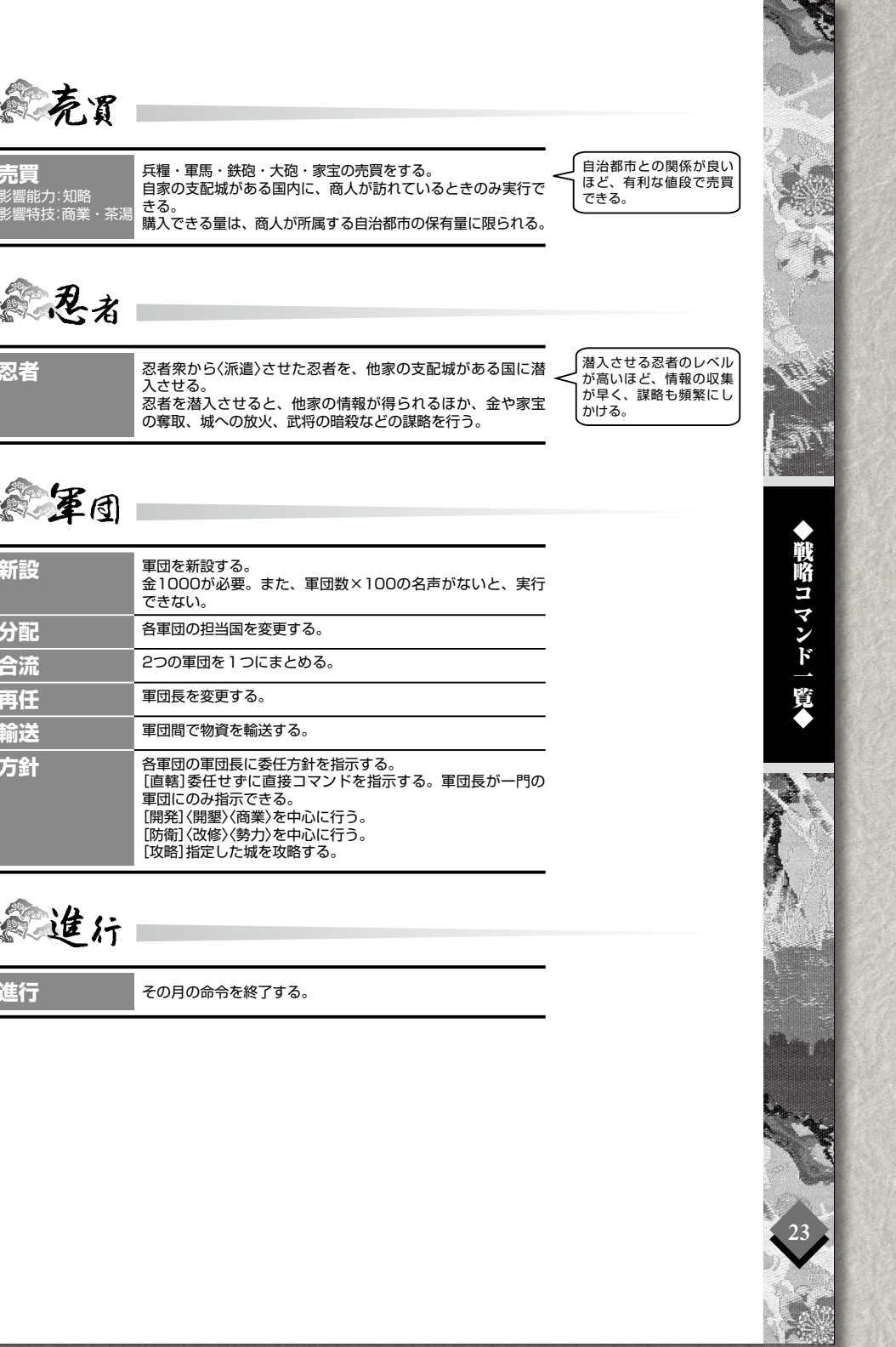

『信長の野望・嵐世記 パワーアップキット』